# RipAvago锐普安华高

# 安装手册

# 工业级串口服务器 RA5132

RipAvago锐普安华高 使用产品前请仔细阅读本用户手册并妥善保管

# 1. 规格参数

| 产品型号                                                                                                    | RA5132                                                                                                    |  |  |  |
|----------------------------------------------------------------------------------------------------|----------------------------------------------------------------------------------------------------|--|--|--|
| 功能描述                                                                                                    | 工业级非隔离型串口服务器                                                                                                    |  |  |  |
|                                                                                                    | 硬件参数                                                                                                    |  |  |  |
| CPU平台                                                                                                    | 32位双核ArmCortex-A7CPU,高达1000MHz主频                                                                                 |  |  |  |
| 串口-端口数量                                                                                                    | 32路RS-232/485/422                                                                                                |  |  |  |
| 串口-接口形式                                                                                                    | RJ45端子                                                                                                    |  |  |  |
| 串口-通信速率                                                                                                    | 600~460800bps                                                                                                    |  |  |  |
| 串口-数据格式                                                                                                    | 支持数据位:7/8位,停止位:1/2位<br>校验位:None/Odd/Even                                                                         |  |  |  |
| Combo口-端口数量                                                                                                    | 2路千兆光电复用口,可以作为10/100/1000Base-T(X)以太网RJ45<br>接口,支持自动MDI/MDI-X连接;也可以作为100/1000Base-LX<br>全双工单模/多模光纤接口(SFP插槽,LC接口) |  |  |  |
| Combo口-隔离保护                                                                                                    | 1.5KV隔离保护(电口)                                                                                                    |  |  |  |
| 电 源                                                                                                    | 双路 85~264VAC或110~370VDC                                                                                          |  |  |  |
| 功 耗                                                                                                    | 16.2W@AC220V                                                                                                    |  |  |  |
| ESD                                                                                                    | ±8kV(contact) ±15kV(air)                                                                                         |  |  |  |
| 电源: ±2kV/共模 ±2kV/差模           防护等级         RS232: ±4kV/共模; RS485: ±4kV/共模 ±4kV/差模           网口: ±6kV/共模 ±2kV/差模 |                                                                                                    |  |  |  |
| EFT                                                                                                    | 电源: ±4kV 通信口: ±4kV                                                                                               |  |  |  |
| 产品认证                                                                                                    | CE、FCC、RoHS                                                                                                    |  |  |  |
| 外观尺寸                                                                                                    | 440mmX210mmX44mm                                                                                                 |  |  |  |
| 工作温度                                                                                                    | -40°C~+75°C                                                                                                    |  |  |  |
| 存储温度                                                                                                    | -40°C~+85°C 5%~95% RH(无凝露)                                                                                       |  |  |  |
|                                                                                                    | 软件参数                                                                                                    |  |  |  |
| 网络协议                                                                                                    | IPv4、IP、TCP/UDP、ARP、ICMP、DHCP、DNS、HTTP、<br>RFC2217、NTP、SNMP、SSH                                                  |  |  |  |
| 配置方式                                                                                                    | 支持静态IP、DHCP,WEB网页配置/CONSOLE口简单的网络参数配置                                                                            |  |  |  |
| 简单透传方式                                                                                                    | TCPServer/TCPClient/UDPClient/UDPMulticast/RealCOM/<br>PairConnection                                            |  |  |  |
| Modbus协议                                                                                                    | Modbus RTU/ASCII 转Modbus TCP                                                                                     |  |  |  |
| 串口数据打包机制                                                                                                    | 间隔时间和长度可设置;最大打包长度1460bytes                                                                                       |  |  |  |
| TCP Server连接                                                                                                    | 支持最多8路TCP连接                                                                                                    |  |  |  |
| 网络缓存                                                                                                    | 发送: 16Kbyte 接收: 16Kbyte                                                                                          |  |  |  |
| 串口缓存                                                                                                    | 发送: 2Kbyte; 接收: 2Kbyte                                                                                           |  |  |  |
| 心跳包                                                                                                    | 支持TCP Keepalive 机制,自定义心跳包内容                                                                                      |  |  |  |
| RFC2217                                                                                                    | 支持                                                                                                    |  |  |  |
| 平均传输延时                                                                                                    | <10ms                                                                                                    |  |  |  |

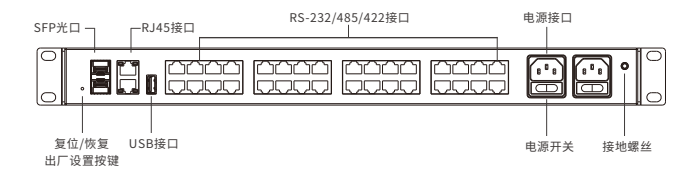

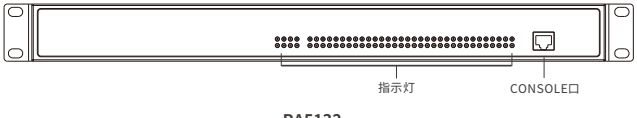

RA5132

## 以太网RJ45接口

2. 接口介绍

100Base-TX/1000Base-T自适应以太网RJ45接口,支持自动MDI/MDI-X连接;RJ45接口 引脚信号定义参照下图:

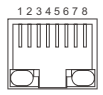

| 引脚编号 | MDI信号名         | MDI-X信号名       |
|------|----------------|----------------|
| 1    | 发送/接收数据(TRD0+) | 发送/接收数据(TRD1+) |
| 2    | 发送/接收数据(TRD0-) | 发送/接收数据(TRD1-) |
| 3    | 发送/接收数据(TRD1+) | 发送/接收数据(TRD0+) |
| 4    | 发送/接收数据(TRD2+) | 发送/接收数据(TRD3+) |
| 5    | 发送/接收数据(TRD2-) | 发送/接收数据(TRD3-) |
| 6    | 发送/接收数据(TRD1-) | 发送/接收数据(TRD0-) |
| 7    | 发送/接收数据(TRD3+) | 发送/接收数据(TRD2+) |
| 8    | 发送/接收数据(TRD3-) | 发送/接收数据(TRD2-) |

## RS-232/485/422串行接口

RS-232/485/422接口(采用RJ45端子),引脚信号定义参照下图:

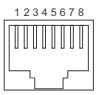

| PIN   | 1 | 2   | 3   | 4   | 5  | 6  | 7  | 8  |
|-------|---|-----|-----|-----|----|----|----|----|
| RS232 | — | RXD | TXD | GND | —  |    |    | —  |
| RS485 | — | —   | —   | GND | A+ | B- |    |    |
| RS422 | — | —   | —   | GND | T+ | T- | R+ | R- |

## RS-485终端匹配电阻

每路RS-485接口在设备出厂时,默认配备120欧终端匹配电阻;当一路或者多路不需匹配 电阻时,需要将外壳拆开,查看靠近RS-485接口处相应的短接帽,将短接帽置于如下图 1所示位置时,则RS-485线路未加匹配电阻;反之,将跳线帽置于如下图2所示位置时,则 RS-485线路加上匹配电阻。

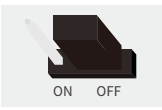

图1(未连接匹配电阻)

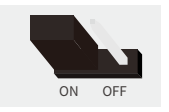

图2(已连接匹配电阻)

RA5132含有两个千兆SFP光口,支持100或1000Base-LX的全双工单模/多模光纤接口, 采用SFP热插拔器件,光纤接口采用LC接口。光纤接口需成对使用(TX和RX为一对),TX 口为光发端,连接另一个远程交换机光接口的光收端RX;RX口为光收端,连接同一个远程 交换机同一个光接口的光发端TX。千兆SFP模块的热插拔步骤如下,示意图如图所示:

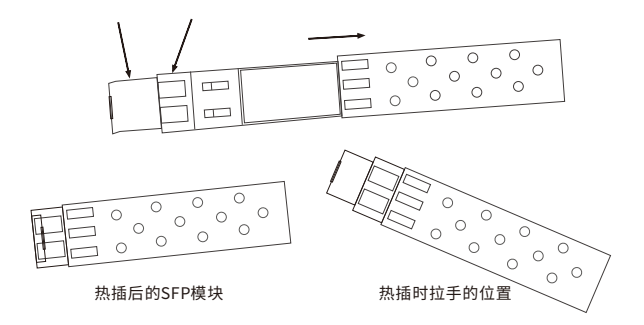

#### 热插步骤:

- 观察SFP模块上有PCB金手指的一端;
- 将金手指端插入SFP的金属屏蔽笼,听到"咔"的声音说明器件已经插到位,再将 SFP的插拔拉手,放到接口平行的正常位置上,即可使用。

#### 热拔步骤:

- 先将SFP的插拔拉手拨下与接口垂直,此时光器件应与SFP屏蔽笼的挂接钩脱开;
- 将SFP模块平行拔出。

## CONSOLE

提供1路RS332调试端口,采用RJ45接口形式,调试时可使用RJ45转DB9调试线连接到PC 的串口,接口通信标准为3线制RS232,调试口线序说明见下表。 CONSOLE调试串口通信参数如下: 波特率:115200,数据位:8,校验位:none,停止位:1,流控:none。

| 针脚编号 | DB9母头信号 | DB9母头图示 | RJ45信号 | RJ45图示   |
|------|---------|---------|--------|----------|
| 1    | NC      |         | NC     |          |
| 2    | TXD     |         | TXD    |          |
| 3    | RXD     | 54321   | RXD    | 12345678 |
| 4    | NC      | 00000   | NC     |          |
| 5    | GND     | \       | GND    |          |
| 6    | NC      | 9876    | NC     |          |
| 7    | NC      |         | NC     |          |
| 8    | NC      |         | NC     | ]        |
| 8    | NC      |         | /      |          |

## USB接口

支持USB2.0协议,USB口作为扩展口使用。

## 重启/恢复出厂设置按键

设备上电时,短按RST/INIT按键1S,松开后设备即复位重启;长按此键至SYS灯快闪,设 备即恢复出厂设置。

## 电源开关

电源开关拨到"l"时,设备上电,电源开关拨到"O"时,设备断电。

## 电源接口

电源接口为品字型电源插座; 电压输入范围: 交流85~264VAC或直流110~370VDC。

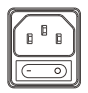

品字型电源插座

## 接地螺丝

将设备接地线的一端与冷压端子压接后,用接地螺丝固定在机壳的接地孔处,接地线的另一端接入地面,接地线截面不小于2.5mm<sup>2</sup>。

## 指示灯

| 指示灯                                    |                 | 状态  | 定义             |
|----------------------------------------|-----------------|-----|----------------|
| 由酒也二时                                  |                 | 长亮  | 电源供电正常         |
| 电源指示灯                                  | PWR1/PWR2       | 灯灭  | 电源未连接或供电异常     |
| 反体也二时                                  | CVC             | 闪烁  | 系统运行正常         |
| ************************************** | 515             | 亮/灭 | 系统未运行或运行异常     |
|                                        | ALM             |     | 预留设计           |
|                                        | TV              | 闪烁  | 串行接口正在发送数据     |
| 中ロ地ティケ                                 | IA              | 灯灭  | 接口无发送数据        |
| <b>市口指示灯</b>                           | DV              | 闪烁  | 串行接口正在接收数据     |
|                                        | IXA.            | 灯灭  | 接口无接收数据        |
|                                        | SPD             | 长亮  | 1000M有效连接      |
| 网口指示灯                                  | (网口左边黄灯)        | 灯灭  | 此时连接为10/100M网络 |
|                                        | 1. (A           | 长亮  | RJ45网口已建立有效连接  |
|                                        | L/A<br>(网口右边绿灯) | 闪烁  | RJ45网口有网络活动    |
|                                        | (1/4/25/11/     | 灯灭  | RJ45网口未建立有效连接  |

# 3. 硬件安装

## ! 安装注意事项

为避免使用不当造成设备损坏或人身伤害,请注意以下事项:

- 安装过程中,串口服务器产品应保持断电状态;
- 请确保输入电压在串口服务器产品标明的输入电压范围内;
- 电源接入时,请将电源线正确接入电源端子后,再上电;断电时,请先断开电源, 再拆除电源线;
- 请勿打开设备机壳;
- 请勿在设备上放置重物;
- 请注意设备清洁,勿用任何液体清洗设备。

## 🔾 安装步骤

- RA5132工业级串口服务器采用19英寸机架式安装, 在安装之前应检查机架的安装情况,主要包括以下两项内容:
- 是否有足够的空间用于安装本产品;
   是否有适合本设备工作的电源引入。
- 安装时,首先确定本产品的安装位置,将设备安装孔对准机架上的固定孔,然后用
- 4颗螺丝进行固定。

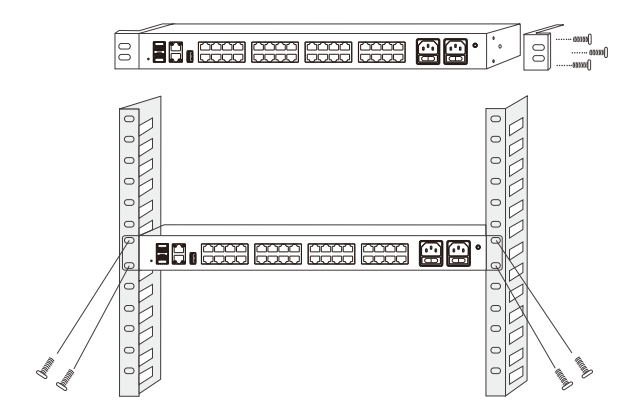

# 4. 外形尺寸

## RA5132

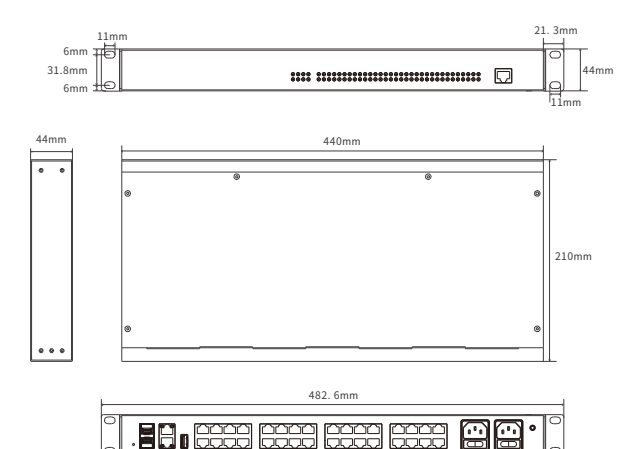

# 5. 装箱清单

- 工业级串口服务器 \* 1
- AC220V电源连接线 \* 2
- RJ45连接线 \* 1
- 用户手册&保修卡 \*1 (电子版)
- 产品合格证 \* 1

# 6. 服务承诺

感谢您购买锐普安华高产品,您在使用锐普安华高产品时将享有如下服务:

本公司承诺,自售出产品之日起,产品出现任何故障,一个月内(含),您可以选择维 修、换货或退货;一年内(含),您可以选择维修或换货;五年内(含),我司提供保修服务。 如产品在保修期外进行维修,用户除需承担相应的更换硬件成本费用外,不得加收其它费 用。

#### ◆ 非保修范围:

- 非我司提供的配件(如电源适配器等)由配件厂家提供保修服务;
- 产品已超过保修期;
- 非我司人员修理、更换或拆卸造成的故障或损坏;
- 因意外因素或人为原因引起的故障,包括:操作失误、划伤、搬运、移动、磕碰、输入不适当电压等原因造成的故障或损坏;
- •因使用非正版、未公开发行软件造成的故障或损坏;
- •因自然灾害等不可抗力(地震、水灾、火灾)等原因造成的故障或损坏。

| <b>،‹</b> |     | <br> | <br> |  |
|-----------|-----|------|------|--|
| [≞]∕      | 保修卡 |      |      |  |

| 用户名称 |  |
|------|--|
| 用户地址 |  |
| 联系人  |  |
| 联系电话 |  |
| 产品型号 |  |
| 购买日期 |  |
| 故障描述 |  |

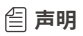

由于产品和技术的不断更新、完善,本手册中的内容会不定期更新。手册中所有信息仅用于 使用指导,如文中内容与实际产品不完全相符,敬请谅解并请及时与我司客服联系。

# RipAvago锐普安华高

# **【**软件手册

# 工业级串口服务器 RA5132

RipAvago锐普安华高 使用产品前请仔细阅读本用户手册并妥善保管

# 1. Web访问

- RA5132锐普安华高串口服务器内置有Web服务器,为访问和配置串口服务器提供 了一种便利的方式,用户可以使用IE、Firefox或谷歌浏览器来访问它。 通过Web来访问RA5132串口服务器时,串口服务器和PC的IP地址必须在同一个网
- 段中,所以必须修改PC的IP地址,确保它和串口服务器的IP同在一个局域网络中。Windows用户请参考如下操作:

开始→控制面板→网络和Internet连接→网络连接→本地连接→属性→ Internet协议(TCP/IP)

 本型号串口服务器的默认IP地址是: 192.168.16.253。设置PC的IP地址为: 192.168.16.X(X是除253外,2到253中的任一有效值)。
 具体的Windows系统操作页面如下图所示。

| ♀ 本地连接 属性 🛛                                                                                                    | Internet 协议版本 4 (TCP/IPv4) 屋性                                      |
|----------------------------------------------------------------------------------------------------|--------------------------------------------------------------------|
| 网络                                                                                                    | 常规                                                                 |
| 连接时使用:<br>愛 Realtek PCIe GBE Family Controller                                                                              | 如果网络支持杜功能,则可以努取自动指派的 IP 设置。否则,您需要从网络东接管理员处获得适当的 IP 设置。             |
| 配置 (C)<br>此连接使用下列项目 (0):                                                                                                    | <ul> <li>● 自动获得 IP 地址 (0)</li> <li>● 使用下面的 IP 地址(S):</li> </ul>    |
| ✓ ■ Microsoft 网络客户端 ✓ ■ QoS 数据包计规程序                                                                                         | IP 地址(I): 192.168.16.119                                           |
| <ul> <li>✓ 書軸crosoft 网络的汉件和打印机共享</li> <li>✓ ▲ Internet 协议版本 6 (TCP/IPv6)</li> <li>✓ ▲ Internet 协议版本 4 (TCP/IPv4)</li> </ul> | 子何擁得(U): 255.255.255.0<br>默认阿关(D): 192.168.16.1                    |
| <ul> <li>✓ ▲ 链路层括扑发现映射器 I/O 驱动程序</li> <li>✓ ▲ 链路层括扑发现响应程序</li> </ul>                                                        | <ul> <li>自动获得 DMS 服务器地址(B)</li> <li>使用下面的 DMS 服务器地址(B):</li> </ul> |
| 安装 (II) 卸载 (II) 属性 (R)<br><b>描述</b>                                                                                         | 首法 DMS 服务器 (P): 202 .103 .24 .68     音用 DMS 服务器 (A):               |
| TCP/IT。该协议是默认的广阔网络协议,它提供在不同<br>的相互连接的网络上的通讯。                                                                                | 過出對验证设置(L) 高級(V)                                                   |
| 确定即消                                                                                                    |                                                                    |

 更改PC的IP地址后,便可通过默认的IP地址192.168.16.253访问该串口服务器的 Web页面,并对其进行相关的配置操作。

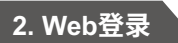

打开浏览器,在地址栏里输入该串口服务器的默认IP地址,如下图所示:

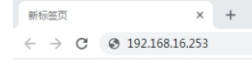

• 敲击回车键之后,弹出如下图所示窗体,提示用户输入用户名和密码。

| 192.168.16.253       | × +                                 |                                                          |              |
|----------------------|-------------------------------------|----------------------------------------------------------|--------------|
| ← → C ③ 192.168.16.2 | 53                                  |                                                          | ☆ <b>⊖</b> : |
|                      | 登录<br>http://1<br>志与此同<br>用户名<br>密码 | 22.158.16.353<br>Adribatio不是45回油接<br>admin<br>***** <br> |              |

◆ RA5132串口服务器的登录用户分为三种:

- 第一种为普通用户,用户名和初始密码都为 "admin",正常访问Web时使用;
- 第二种为访客用户,用户名和密码都为"none",登录后只能查看当前串口服务器的配置,而不能进行配置;
- 第三种为管理员,用户名为"admin",密码为本串口服务器的MAC1地址后六位,当我们忘记普通用户的密码时,可以使用管理员账号登录并修改本机密码;
- ◆ 在输入用户名和密码后,点击"确定",服务器进行认证,认证成功后,即进入 Web服务器的主页面,如下图所示。

| 中文/<br>(1995年1月11日)<br>(1995年1月11日) | 1000000 H 1000 Bill 2 40 |           |                            |        |
|-------------------------------------|--------------------------|-----------|----------------------------|--------|
|                                     |                          |           |                            | 2868年  |
|                                     | V1.0                     | 硬件版本      | 2820-                      | #DR.2  |
|                                     | V1.0.0.220526.bin        | 软件版本:     | 设备组织: NS332                | 串口供息   |
|                                     |                          |           | 设备编号: ZM202112140002       |        |
|                                     | 4C:93:A6:CD:39:34        | MAC 18111 | IP 10211: 192.168.16.253   | MARILE |
|                                     | 4c:93:a6:cd:3f:f3        | MAC Hot2: | IP 地址2: 192.168.30.234     | 安全管理   |
|                                     | 14-01383310-02180        | 运行时间      | 新統時2年: 2022-06-29 10:17:25 | 系统信息   |
|                                     |                          |           |                            | 日志管理   |
|                                     |                          |           |                            | 告誓管理   |
|                                     |                          |           |                            | 8022   |
|                                     |                          |           |                            | 系统教研   |

注意

 本串口服务器用IE7.0以上版本、Firefox、谷歌主流浏览器进行过大量测试,都能 正常使用,注意只是设备升级时建议使用谷歌浏览器。

# 3. 页面介绍

 主页面可大致划分为三个区域,上方区域显示logo,左下区域为功能菜单区,中间 区域为主功能显示区,右下区域为帮助文档区。如下图所示。

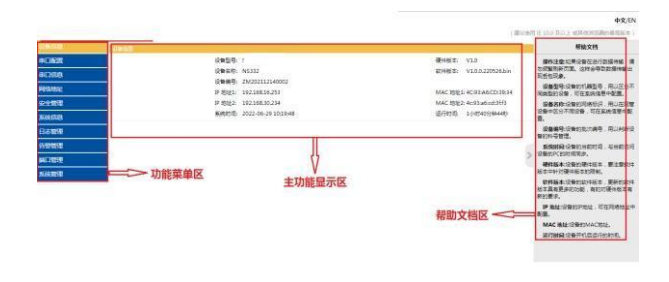

## 功能菜单

网页左侧为功能菜单区域,显示RA5132所有可配置的软件功能。其中功能菜单分别为设备信息、串口配置、串口信息、串口管理,网络地址、用户密码、系统信息、
 L志管理和系统管理,每个功能菜单下面包含若干个子功能,其功能如下表所示、

| 菜单项  | 页签      | 页面功能                                       |
|------|---------|--------------------------------------------|
| 设备信息 | 设备信息    | 显示设备信息,如:名称、编号、软件版本、IP地址等                  |
|      | 串口服务器配置 | 配置各端口基本信息,如:串口号                            |
| ㅎ~판뿌 | 串口参数    | 配置各端口工作模式、波特率、分包长度等                        |
| 中口配旦 | 网络参数    | 配置各端口的本地端口范围以及心跳间隔等                        |
|      | 网络连接数   | 配置各端口的目的地址以及远程端口                           |
| 中口信自 | 串口信息    | 显示串口号以及串口的接收总数和发送总数                        |
| 中口信忌 | 网络连接模式  | 显示串口的工作模式/本地端口等信息                          |
| 网络地址 | 网络地址    | 配置设备的双网口模式以及IP获取方式、IP地址、子网掩码、默认网关和DNS服务器地址 |
|      | 用户密码    | 配置用户名以及密码                                  |
| 安全管理 | 访问控制    | 配置web、ssh控制台功能的开启关闭                        |
|      | 过滤设置    | 配置对IP、MAC地址的网络数据过滤                         |
| 系统信息 | 系统信息    | 配置设备的设备型号、设备名称等                            |

| 口士俠四         | 本地存储    | 将日志记录在设备内部,允许用户将日志导出到PC      |
|--------------|---------|------------------------------|
|              | 网络存储    | 将日志传输到远程的UDP服务器上             |
| 日志官理         | U盘存储    | 将日志记录在插入到串口服务器设备的U盘上         |
|              | 串口日志输出  | 将日志通过指定的串口输出到PC              |
|              | 发件人邮箱设置 | 配置发件服务器、发件人邮箱、授权码等信息         |
| 什蔽姑面         | 收件人邮箱地址 | 配置收件人邮箱                      |
| <b>只</b> 易局店 | SNMP设置  | 配置SNMP相关参数                   |
|              | 告警事件设置  | 配置是否开启相应的事件报警功能              |
| 端口管理         | 端口重启    | 配置指定的串口重启                    |
|              | 设备重启    | 配置设备的重启功能                    |
| 系统管理         | 恢复出厂设置  | 配置设备恢复出厂值                    |
|              | 设备升级    | 配置设备的升级文件                    |
|              | 无数据设备重启 | 配置设备的网络和串口一定时间内没有数据传输,设备重启   |
|              | NTP同步时间 | 配置NTP服务器地址和时区,设备可以从网络上同步时间信息 |

### 帮助文档

 右下方的功能区域是帮助文档,点击任一左下的主功能页面,帮助文档就会显示在 主页面对应的右下功能区域如图所示。

帮助文档 操作注意:如果设备在进行数据传输, 请 勿频繁刷新页面。这样会导致数据传输出 现丢包现象。 设备型号:设备的机器型号,用以区分不 同类型的设备,可在系统信息中配置。 设备名称:设备的网络标识,用以在网管 设备中区分不同设备,可在系统信息中配 罯. 设备编号:设备的批次编号,用以判断设 备的科号管理。 系统时间:设备的当前时间,与当前访问 设备的PC的时间同步。 硬件版本:设备的硬件版本,要注意软件 版本中针对硬件版本的限制。 软件版本:设备的软件版本,更新的软件 版本具有更多的功能,有的对硬件版本有 新的要求. IP 地址:设备的IP地址,可在网络地址中 配晋。 MAC 批批:设备的MAC地址。 运行时间:设备开机后运行的时间。

帮助界面

## 4. 设备信息

• 设备信息模块包括:设备信息。

## 设备信息

 设备信息部分的作用是显示当前设备的一些具体信息,包括设备型号、设备名称、 设备编号、系统时间、硬件版本、软件版本、IP地址和MAC地址。如下图所示。

| 80MB        | 0828                      | 硬体板本: V1.0            |
|-------------|---------------------------|-----------------------|
| RC (AU)     | 说 <b>能</b> 名称: N5332      | 软件板本: V1.0            |
| (Theorem 1) | 设备纳号: ZM202112140002      |                       |
| Merganant.  | IP \$2921: 192.168.16.253 | MAC 2221: 4C.93:A6    |
| 安全管理        | IP 現成2: 192.168.30.234    | MAC 989221 4c:931a610 |
| 系统氛围        | 集純町7雨 2022-06-29 11:38:31 | 运行时间。 2小4759日         |
| 日志物理        |                           |                       |
| 2101010     |                           |                       |
| <b>第四部語</b> |                           |                       |
| N/A PRODUCT |                           |                       |

设备信息

- 设备型号:串口服务器的型号,用户可以在"系统信息"页面中自定义。
- 设备名称:串口服务器的名称,用户可以在"系统信息"页面中自定义。
- 设备编号: 串口服务器的编号。
- 系统时间:串口服务器当前时间,与访问串口服务器的PC的时间同步。
- 运行时间:串口服务器运行时间,从设备上电至当前的时间。
- 硬件版本: 串口服务器当前的硬件版本。
- 软件版本: 串口服务器当前的软件版本。
- IP 地址1: 串口服务器网卡1的IP地址。
- MAC地址1: 串口服务器网卡1的MAC地址。
- IP 地址2: 串口服务器网卡2的IP地址。
- MAC地址2: 串口服务器网卡2的MAC地址。

## 5. 串口配置

串口模块包括:串口服务器配置、串口参数配置、网络参数配置、网络连接数配置。

### 串口配置

串口以太网服务器的主要功能就是将标准的串口总线数据(RS-232/RS-485/RS-422)与标准的支持TCP/IP协议的以太网数据进行双向透明传输,用来解决普通串口设备在Internet上的联网问题。串口服务器配置页面可配置串口以太网服务器的参数,,配置页面如下图所示。

| 设备信息      | 中口服於器品盤                    |                                                       |
|-----------|----------------------------|-------------------------------------------------------|
|           |                            | 年口号 COM1 ▼ 0 向用 #菜用                                   |
| 串目信息      |                            | 大流量探输 ○ 启用 ※ 葉用                                       |
| 网络地       | 4068                       |                                                       |
| 安全管理      |                            | ■□I作機式 (RS465/RS222)RS422 *                           |
| 系統信息      |                            | 波特率 (600 *                                            |
| 日志管理      |                            | 10月1日                                                 |
| 告誓管理      |                            | 傳止位 1 ×                                               |
| 第日教授      |                            | 108642 1                                              |
| 2140.0278 |                            | 分包长度 100 (0-1460)                                     |
|           |                            | 分配/印刷 50 (0-255)ms                                    |
|           |                            | 被天就電機式 ◎ 扁用 * 耕用                                      |
|           |                            | 起始率符 0x0 (HEX0x00-0xf)                                |
|           |                            | 编束字节 (httl:(HEX.0x00-0xff)                            |
|           |                            | 注册 63.25mm Disable *                                  |
|           |                            | 注册做内容 (memorantementermenter) (Hew字符串,最长取造为128字节)     |
|           |                            | (d≹817#81 Deable ▼                                    |
|           |                            | 心就包约器 (Hear字符单,最长取值为128字节)                            |
|           |                            | <ul> <li>(山町包)将6番 (30) (1-65535)s</li> </ul>          |
|           |                            | CRESIME2 Disable *                                    |
|           |                            | ()現現内容 338383838383838383838383 (Her≠符串,最长取重为128字节)   |
|           |                            | 心蔵(数)約篇 30 (1~65535)s                                 |
|           |                            | 心觀如如語3 [Disable *                                     |
|           |                            | 心能包内容 (Annananananananananananan) (Her字符串,最长取值为128字节) |
|           |                            | C.R.(1/1976 30 (1~65535)s                             |
|           |                            | ¢antazinanta Disable ▼                                |
|           |                            | 心影如内容 assassassassassassassassassassassassass         |
|           |                            | 0.00 MUSTE 30 (1~65535)s                              |
|           | 网络参数                       |                                                       |
|           |                            | 工作模式 UDP v                                            |
|           |                            | 非出設局 31001 (1-65535)                                  |
|           | 网络连接数                      |                                                       |
|           | H BBS/RB121 192.168.30.140 | 田町20月1日 (1-65535)                                     |
|           | 目的知識之 192.168.30.140       | B\$304□ 31002 (1-65535)                               |
|           | E8932223 192.168.30.140    | EB20MC (31503 (3-65535)                               |
|           | 目的33344 192.168.30.140     | BP304 (1-65535)                                       |
|           |                            | 178 ct                                                |

串口配置页面

#### ● 本界面的配置参数详细说明如下表所示。

| 项目      | 说明                                                                                                    |
|---------|----------------------------------------------------------------------------------------------------|
| 串口号     | 选择当前要配置的串口,启用或者禁用它。<br>RA5132支持32路串口                                                                                                   |
| 开启大流量传输 | 根据传输数据量和连接模式,选择启用或者禁用它。                                                                                                    |
|         | 串口参数                                                                                                    |
| 串口工作模式  | 选择当前串口工作的模式;<br>RA5132三十二路串口的模式都是RS232/485/422。                                                                                        |
| 波特率     | 串口通信波特率,单位为bps,可选项为:600、1200、2400、4800、<br>9600、19200、38400、57600、115200、230400、460800。出厂默<br>认值为9600bps,每个串口的波特率相互独立,分别设置,互不影响。       |
| 校验位     | 选择校验方式,共有:无、奇校验、偶校验三种方式可供选择。出厂<br>默认设置为无,每个串口的校验方式也是相互独立的,分别设置,互<br>不影响。                                                               |
| 数据位     | 设置串口通信时的有效数据位数,RA5132支持7位和8位数据位。                                                                                                    |
| 停止位     | 设置串口通信时的停止位长度,可以选择:1、2,出厂默认设置为1。                                                                                                    |
| 分包长度    | 当串口连续接收数据长度超过分包长度设置值时,将会触发一次传输<br>操作,数据被转发到网口,数值范围0~1460字节。                                                                            |
| 分包间隔    | 当串口接收数据的断续时间超过此值时,无论已接收多少数据都将会<br>触发一次传输操作,数据被转发到网口,范围0~255ms。                                                                         |
| 帧头帧尾模式  | 启用该模式后,串口将根据帧起始字节和结束字节进行分包,不在头<br>和尾之间的数据将会被丢弃。                                                                                        |
| 起始字节    | 设置串口的起始字节的范围为十六进制数0x00~0xff之间。                                                                                                    |
| 结束字节    | 设置串口的结束字节的范围为十六进制数0x00~0xff之间。                                                                                                    |
| 注册包功能   | 选择注册包的发送方式:<br>Disable: 禁用此功能;<br>LINK: 注册包在网络连接建立的时候仅发送一次;<br>DATA: 注册包在每次串口向网络发送数据的时候填充在串口数据的前面;<br>此功能只在网络工作模式是UDP和TCP Client时允许使用。 |
| 注册包内容   | 注册包的内容,最长是64字节。用户可以选择以16进制方式或者<br>ASCII方式展示此项内容。                                                                                       |

| 心跳包功能     | 选择心跳包的发送方式:<br>Disable:禁用此功能;<br>to COM:心跳包向串口方向发送;<br>to Network:心跳包向网口方向发送;<br>此功能只在网络工作模式是UDP、TCP Server和TCP Client时允许使用。                                                                                                    |  |  |
|-----------|----------------------------------------------------------------------------------------------------|--|--|
| 心跳包内容     | 心跳包的内容,最长是64字节。用户可以选择以16进制方式或者<br>ASCII方式展示此项内容。                                                                                                    |  |  |
| 心跳包间隔     | 心跳包发送的时间间隔,以秒为单位,范围是1~65535秒,默认是30秒。                                                                                                    |  |  |
| RFC2217功能 | 启用此功能,允许用户在网络端使用标准的 RFC2217指令动态修改串口<br>的波特率、数据位,停止位和校验位等参数。<br>此功能只在网络工作模式是TCP Server和TCP Client时允许使用。                                                                                                    |  |  |
|           | 网络参数                                                                                                    |  |  |
|           | UDP、UDP Multicast、TCP_Client、TCP_Server、<br>Modbus_RTU_Master、Modbus_RTU_Slave、<br>Modbus_ASCII_Master、Modbus_ASCII_Slave、RealCOM_MCP、<br>RealCOM_CCP、RealCOM_MW、Pair Connection Master、<br>Pair ConnectionSlave、Httpd Client、WebSocket Client等15种通<br>信方式可供选择。出厂默认设置为UDP模式。 |  |  |
|           | 当本设备工作模式为UDP时,要求远程设备也必须工作在UDP模式下。本<br>设备可以与一个远程设备建立UDP连接,页面内可以配置远程设备的IP地<br>址和端口号。                                                                                                    |  |  |
|           | 当本设备工作模式为UDP Multicast时,要求远程设备必须工作在UDP<br>Multicast模式下。页面内可以配置组播IP地址和端口号。                                                                                                    |  |  |
| 工作模式      | 当本设备工作模式为TCP_Client时,要求远程设备必须工作在<br>TCP_Server模式下,其IP地址和端口号都是必须配置的,可在<br>网络连接对应的选项中进行配置。而本地端口号可忽略,无需配置。                                                                                                    |  |  |
|           | 当本设备工作模式为TCP_Server时,要求远程设备必须工作在<br>TCP_Client模式下。此模式下,最多接受8路远程TCP_Client连接。                                                                                                    |  |  |
|           | 当本设备工作模式为Modbus_RTU_Master时,如果未启用Modbus<br>Over TCP功能,远程设备必须工作在Modbus_TCP_Slave模式下;<br>否则,启用Modbus Over TCP功能,远程设备必须工作在<br>Modbus_RTU_Slave模式下。此模式最多支持4路连接。                                                                                                    |  |  |
|           | 当本设备工作模式为Modbus_RTU_Slave时,如果未启用Modbus<br>OverTCP功能,远程设备必须工作在Modbus_TCP_Master模式下;<br>否则,启用Modbus OverTCP功能,远程设备必须工作在<br>Modbus_RTU_Master模式下。此模式最多支持8路连接。                                                                                                    |  |  |

|      | 当本设备工作模式为Modbus_ASCII_Master时,如果未启用Modbus<br>Over TCP功能,远程设备必须工作在Modbus_TCP_Slave模式下;否<br>则,启用Modbus Over TCP功能,远程设备必须工作在<br>Modbus_ASCII_Slave模式下,此模式最多支持4路连接。  |
|------|----------------------------------------------------------------------------------------------------|
|      | 当本设备工作模式为Modbus_ASCII_Slave时,如果未启用Modbus<br>Over TCP功能,远程设备必须工作在Modbus_TCP_Master模式下;<br>否则,启用Modbus Over TCP功能,远程设备必须工作在<br>Modbus_ASCII_Master模式下。此模式最多支持8路连接。 |
| 工作模式 | 当本设备工作模式为RealCOM_MCP、RealCOM_CCP或RealCOM_MW<br>时PC需要安装相应的虚拟串口软件配合使用。虚拟串口软件将远程串口<br>服务器的串口映射为本地串口,从而实现原有串口软件与串口服务器的<br>串口进行透明通信。串口服务器的1个串口最多支持8路虚拟串口访问。           |
|      | 当本设备工作模式为Pair Connection Master模式时,要求远程设备必须工作在Pair Connection Slave模式下,其IP地址和端口号都是必须配置的,可在网络连接对应的选项中进行配置。而本地端口号可忽略,无需配置。                                         |
|      | 当本设备工作模式为Pair Connection Slave时,要求远程设备必须工作在<br>TCP_Client模式下。此模式下,最多接受8路远程Pair Connection Master<br>连接。                                                          |
|      | 当本设备工作模式为Httpd Client时,用户需要指定远端的httpd 服务<br>器的地址、端口、方法等参数。设备会将串口收到的数据以GET或POST<br>的方式提交到httpd 服务器。同时也可以将httpd服务器下发的数据透传<br>到串口。                                  |
|      | 当本设备工作模式为WebSocket Client时,用户需要指定WebSocket<br>服务器的地址、端口和方法等主要参数。也可以设置 Ping的时间间隔。<br>保持设备与服务器之间的连接。设备会将串口收到的数据以 16进制的格<br>式上传到WebSocket服务器,也可以将服务器下发的数据透传到串口。     |
| 本地端口 | 网络连接侧的本地端口                                                                                                    |
| 心跳间隔 | 网络工作模式处在TCP模式下时,串口服务器会按指定的间隔时间发<br>送TCP心跳检测包,测试连接是否存在,不存在则自动断开连接,范<br>围1~6000s。                                                                                  |
| 超时时间 | 网络工作模式处在TCP模式下时,串口服务器会检测当前连接和对应<br>的串口空闲的时间,当超过设置的值时将会断开TCP连接。                                                                                                   |

| Modbus Over                                     | Modbus Over<br>TCP Modbus(RTU/ASCII)协议透传使能      |  |  |  |
|-------------------------------------------------|-------------------------------------------------|--|--|--|
| Modbus接收超<br>时时间 Modbus串口接收超时时间                 |                                                 |  |  |  |
| ModbusID<br>过滤                                  | Modbus从机ID范围的过滤                                 |  |  |  |
| Modbus从机<br>预读取                                 | 串口服务器内部自动按照Modbus预读取指令表里的配置进行事先<br>读取的功能,最多支持8项 |  |  |  |
| Modbus从机<br>轮询时间                                | 串口服务器按照预读取指令表里读取每项时的间隔时间                        |  |  |  |
|                                                 | 网络链接数                                           |  |  |  |
| 目的地址                                            | 网络连接对端的IP地址                                     |  |  |  |
| 目的端口 网络连接对端的端口号                                 |                                                 |  |  |  |
|                                                 |                                                 |  |  |  |
| 目的地址                                            | 网络连接对端的IP地址                                     |  |  |  |
| 目的端口 网络连接对端的端口号                                 |                                                 |  |  |  |
| Modbus ID<br>范围 Modbus从机ID在这个范围内的数据将向对应的目的网络地址转 |                                                 |  |  |  |
| Modbus_RTU/ASCII_Slave模式 Modbus预读取指令表           |                                                 |  |  |  |
| 设备地址                                            | Modbus从机ID                                      |  |  |  |
| 指令                                              | Modbus读取数据的功能码                                  |  |  |  |
| 寄存器地址                                           | 需要读取的从机寄存器起始地址                                  |  |  |  |
| 寄存器数量                                           | 需要读取的从机寄存器数量                                    |  |  |  |

## 6. Modbus功能使用

• 下面以Modbus Poll等软件模拟主机,以Modbus Slave等软件模拟从机。

## 主机模式(Modbus Master)

- 以Modbus\_RTU\_Master为例(Modbus ASCII Master同此):
   配置串口服务器的"串口参数"为9600-8-N-1, "网络参数"里工作模式为 Modbus RTU Master, "网络连接数"里的网络地址配置为从机的IP和端口。
- 物理连接描述如下: 串口:连接主机 网口:连接从机

| en al an an an an an an an an an an an an an | 本口服务课程置                |                               |                           |
|----------------------------------------------|------------------------|-------------------------------|---------------------------|
| 10101                                        |                        | 申□号 COM1 ▼ ※雇用○服用             |                           |
| *CHR                                         |                        | 大流量传输 ○ 扇用 * 禁用               |                           |
| 网络地址                                         | <b>非口参数</b>            |                               |                           |
| シ会教課                                         |                        | ■口工作模式 R\$405/R\$232/R\$42.▼  |                           |
| SHILL NO.                                    |                        | 波特距 9600 *                    |                           |
| R###                                         |                        | 2032年(2) (8) ·                |                           |
|                                              |                        | 停止位 1 •                       |                           |
|                                              |                        | 校验位 无 •                       |                           |
| AC18-31                                      |                        | 分包长度 100 (0-1460)             |                           |
| ALCE IT                                      |                        | 分45/同時 50 10-2551ms           |                           |
|                                              | 网络杂数                   |                               |                           |
|                                              |                        | 工作模式 Modbus RTU Master ▼      |                           |
|                                              |                        | Modbus Over TCP               |                           |
|                                              |                        | Modbus接收超时时间 150 (100-9999)ms |                           |
|                                              | 网络连接数                  |                               |                           |
|                                              | ※ 目的地址1 192.168.30.232 | 目的時日 (502 (1-65535)           | Modbus ID范围 1 ~ 1 (1-247) |
|                                              | 0 目的地址2 192.168.30.140 | 目的第日 31502 (1-65535)          | Modbus ID范围 2 ~ 2 (1~247) |
|                                              | 0 目的地址3 192.168.30.140 | 目的純口 (31503 (1-65535)         | Modbus ID范围 3 ~ 3 (1~247) |
|                                              | 目的地址4 192.168.30.140   | 目的第二 31504 (1-65535)          | Modbus ID范围 4 ~ 4 (1~247) |
|                                              |                        | 配置 広用                         |                           |

Modbus Web参数配置

## Modbus Poll软件配置

• 打开Modbus Poll软件,进入到"Connection"->"Connect",连接参数配置如下:

| 🗁 File    | Edit Connection Setup Functions Display View Wi | indow Help 🔤 🖉 🗙    |
|-----------|-------------------------------------------------|---------------------|
| 0 🖌       | 🖬 🎒 🗙 🛅 🗒 🏛 🕮 05 06 15 16 17 22 23              | TC 🖻 🗮 🤋 📢 👘        |
| Tx = 0: E | Connection Setup                                | 23                  |
| No conn   | Consultan.                                      |                     |
|           | Connection                                      | OK                  |
| 0         | Serial Port                                     |                     |
| 1         | Serial Settings                                 | Cancel              |
| 2         | PCI Express-SERIAL (COM3)                       | Mode                |
| 3         |                                                 | RTU      ASCII      |
| 4         | 9600 Baud 🔹                                     |                     |
| 5         | 8 Data hits                                     | Response Timeout    |
| For Help  |                                                 | 1000 [ms]           |
| rer neip, | None Parity •                                   | Delay Between Polls |
|           | 1 Stop Bit                                      | 10 [ms]             |
|           | Remote Modbus Server                            |                     |
|           | IP Address or Node Name                         |                     |
|           | 192.168.30.232                                  | Y                   |
|           | Server Port Connect Timeout                     | (i) IPv4            |
|           | 502 3000 [ms]                                   | O IPv6              |
|           |                                                 | 0.010               |
|           | 1                                               |                     |

Modbus主机串口参数配置

●读取参数配置:从机ID为1,功能码为03,需要读取的寄存器起始地址为0,需要 读取的寄存器数量为10个,循环读取间隔1000ms。

| D         | File Edit Connection    | n Setup Functions | s Dis   | play View     | Window         | Help _       | 8 ×             |
|-----------|-------------------------|-------------------|---------|---------------|----------------|--------------|-----------------|
|           | 📽 🖬 🕮 🗙 🛅               | 🗒 👜 💷 05 0        | 6 15    | 16 17 22      | 23 TC 2        | 🔳 🕈 K        | 2               |
| Tx :      | = 59: Err = 59: ID = 1: | F = 03: SR = 100  | 0ms     |               |                |              |                 |
| Tim       | eout error              |                   | _       |               |                |              |                 |
| $\square$ | Name                    | 00000 Read/       | Write   | Definition    |                |              |                 |
| 0         |                         | Charles Charles   | ID-     | 1             | 1              |              | OK              |
| 1         |                         |                   | 10-1    | [             | _              |              |                 |
| 2         |                         | 0 Func            | tion:   | 03 Read H     | iolding Regist | ers (4x) 🔹   | Cancel          |
| 3         |                         | 0 Ad              | dress r | node          |                |              |                 |
| 4         |                         | 0 0               | Dec     | Hex           |                |              |                 |
| 5         |                         | 0 Addr            | 0.05*   | 0             | PLC addre      | s = 40001    |                 |
| For       | Help, press F1.         |                   |         | -             |                |              |                 |
|           |                         | Quar              | itity:  | 10            |                |              |                 |
|           |                         | Scan              | Rate:   | 1000          | [ms]           |              | Apply           |
|           |                         | Dis               | able    |               |                |              |                 |
|           |                         |                   | Read/   | Write Disable | ed             | _            |                 |
|           |                         |                   | Disabl  | e on error    |                |              | Read/Write Once |
|           |                         | Vie               | w       |               |                |              |                 |
|           |                         | 5                 | lows    |               |                |              |                 |
|           |                         |                   | 10      | 0 20 0        | 50 010         | 0 O Fit to C | Quantity        |
|           |                         |                   | Hide I  | Name Column   | 15 🕅           | PLC Address  | ses (Base 1)    |
|           |                         |                   | Addre   | ss in Cell    | E              | Enron/Danie  | el Mode         |
|           |                         | Rei               | quest   |               |                |              |                 |
|           |                         | RT                | U       | 01 03 00 00   | 00 0A C5 CD    |              |                 |
|           |                         | AS                | CII ;   | 3A 30 31 30   | 33 30 30 30    | 30 30 30 30  | 41 46 32 0D 0A  |
|           |                         |                   |         |               |                |              |                 |

Modbus主机设备属性定义

● 打开Modbus Slave软件: 进入到"Connection"->"Connect",连接参数配置如下:

| File Edit Connection            | Setup Display View Window Help                                       |
|---------------------------------|----------------------------------------------------------------------|
| ID = 1: F = 03<br>No connection | Connection Setup                                                     |
| Name                            | Connection OK                                                        |
| 1                               | Cancel Serial Settings                                               |
| 3                               | PCI Express-SERIAL (COM5)  V Mode                                    |
| 4 5                             | B Data bits      Flow Control                                        |
| For Help, press F1.             | None Parity  DSR CTS RTS Toggle  I Stop Bt  I [ms] RTS disable delay |
|                                 | TCP/IP Server                                                        |
|                                 | Pot<br>127.0.0.1 902                                                 |
|                                 | Any Address     Byrv4     Ignore Unt ID     O     IPv6               |

Mosbus从机网络连接配置

从机设备定义配置:从机ID为1,功能码为03,寄存器起始地址为0,总的寄存器数量为200。

| File Edit Connecti  | on Setup Display View Window Help 📃 🖉 🗙                                                                                                    |
|---------------------|----------------------------------------------------------------------------------------------------|
| 🗅 📽 🖬 🚳 🛅 🖳         | L 🗎 🦉 😡                                                                                                    |
| ID = 1: F = 03      | Slave Definition                                                                                                    |
| Name                | Slave ID: 1 OK                                                                                                    |
| 0                   | Function: 03 Holding Register (4x)   Cancel                                                                                                    |
| 2                   | Address mode                                                                                                    |
| 3                   | Dec      Hex                                                                                                    |
| 4                   | Address: 0 PLC address = 40001                                                                                                    |
| 5                   | Quantity: 200                                                                                                    |
| For Help, press F1. | View<br>Rows<br>© 10 © 20 © 50 © 100 © Fit to Quantity                                                                                                    |
|                     | Hide Name Columns  PLC Addresses (Base 1)  Address in Cell                                                                                                    |
|                     | Error Simulation Skip response (Insert CRC/LRC error (Into twhen using TCP/IP) (Into twhen using TCP/IP) (Into twhen using |

Mosbus从机设备属性定义

 双击Modbus Slave软件的单元格,修改为自动递增模式后,可以看到Modbus Poll 软件对于的寄存器单元格也跟随自动变化数值。表示设备通讯正常。

| 🇭 File Edit Con     | nection Setup Displa | y View Wind    | low Help | - 5 > |
|---------------------|----------------------|----------------|----------|-------|
| 🗅 🗃 🖬 🎒 🛅           | 🗒 👜 💡 🏘              |                |          |       |
| D = 1: F = 03       |                      |                |          |       |
| Name                | 00000                | Name           | 00010    | Name  |
| 0                   | 0                    |                | 0        |       |
| 1                   | Enter signed int 16  |                | ×        | 8     |
| 2                   |                      |                |          |       |
| 3                   | Value: 0             |                | ОК       |       |
| 4                   | Auto increment       |                | Cancel   |       |
| 5                   | - PLAN I REPORTED IN |                |          |       |
| e<br>• III          | A1                   |                | n:       |       |
| for Help, press F1. | [Am                  | IP Address]: 5 | 02       |       |

Modbus 从机寄存器数值自动递增

| 💭 File Edit Conn                                                                                                    | ection Setup F                                                                                                    | unctions Display         | View Window H                                                | Help _ & X |
|----------------------------------------------------------------------------------------------------|----------------------------------------------------------------------------------------------------|--------------------------|--------------------------------------------------------------|------------|
| 🗅 🖻 🖥 🎒 🗙                                                                                                    | П 🚊 히 Л                                                                                                    | 05 06 15 16 1            | 7 22 23   TC 🖻                                               | 🖀 💡 🌾      |
| Tx = 684: Err = 0, ID                                                                                                    | ) = 1: F = 03: SF                                                                                                    | R = 1000ms               |                                                              |            |
|                                                                                                    |                                                                                                    |                          |                                                              |            |
| Name                                                                                                    | 00000                                                                                                    |                          |                                                              | Â          |
| 0                                                                                                    | 468                                                                                                    |                          |                                                              |            |
| 1                                                                                                    | 0                                                                                                    |                          |                                                              | =          |
| 2                                                                                                    | 0                                                                                                    |                          |                                                              |            |
| 3                                                                                                    | 0                                                                                                    |                          |                                                              |            |
| 4                                                                                                    | 0                                                                                                    |                          |                                                              |            |
| 5                                                                                                    | 0                                                                                                    |                          |                                                              | *          |
| For Help, press F1.                                                                                                    |                                                                                                    | Port 3: 9600-8-N-1       |                                                              | đ          |
|                                                                                                    |                                                                                                    |                          |                                                              |            |
| File Edit Conne                                                                                                    | ection Setup D                                                                                                    | isplay View Wind         | low Help                                                     | . 8 ×      |
| 🗒 File Edit Conne                                                                                                    | ection Setup D                                                                                                    | isplay View Wind         | low Help                                                     | - 8 X      |
| File Edit Conne<br>D                                                                                                    | ection Setup D                                                                                                    | isplay View Wind         | low Help                                                     | - 8 ×      |
| D = 1: F = 03                                                                                                    | ection Setup D                                                                                                    | isplay View Wind         | low Help                                                     | _ 8 X      |
| File         Edit         Conne           D         D <td< td=""><td>ection Setup D</td><td>isplay View Wind<br/>Name</td><td>low Help<br/>00010</td><td>Name A</td></td<>                                                                                                    | ection Setup D                                                                                                    | isplay View Wind<br>Name | low Help<br>00010                                            | Name A     |
| File         Edit         Conne           D         D <td< td=""><td>ection Setup D<br/></td><td>isplay View Wind</td><td>low Help<br/>00010<br/>0</td><td>Name A</td></td<>                                                                                                    | ection Setup D<br>                                                                                                    | isplay View Wind         | low Help<br>00010<br>0                                       | Name A     |
| File         Edit         Connu           D         Image: Connu         Image: Connu <t< td=""><td>ection Setup D<br/></td><td>isplay View Winc</td><td>00010<br/>0<br/>0</td><td>Name A</td></t<>                                                                                                    | ection Setup D<br>                                                                                                    | isplay View Winc         | 00010<br>0<br>0                                              | Name A     |
| File         Edit         Conne           ID         ID         <                                                                                                    | ection Setup D<br>                                                                                                    | isplay View Winc         | 00010<br>0<br>0<br>0<br>0                                    | Name       |
| File         Edit         Conne           ID         ID         <                                                                                                    | ection Setup D<br>                                                                                                    | isplay View Winc         | 00010<br>0<br>0<br>0<br>0<br>0<br>0<br>0<br>0<br>0           | Name       |
| File         Edit         Conne           ID         ID         <                                                                                                    | ection Setup D<br>00000<br>458<br>0<br>0<br>0<br>0<br>0<br>0<br>0<br>0<br>0<br>0<br>0<br>0<br>0                                                                                                    | isplay View Winc         | 00010<br>0<br>0<br>0<br>0<br>0<br>0<br>0<br>0<br>0           | Name       |
| File         Edit         Conne           D         Image: Second second second | ection Setup D<br>00000<br>458<br>0<br>0<br>0<br>0<br>0<br>0<br>0<br>0<br>0<br>0<br>0<br>0<br>0                                                                                                    | Name                     | 00010<br>0<br>0<br>0<br>0<br>0<br>0<br>0<br>0<br>0<br>0<br>0 | Name       |
| File         Edit         Conne           D         Image: Second second second | ection         Setup         D           000000         8         %           453         0         0           0         0         0           0         0         0           0         0         0           0         0         0 | Name                     | 00010<br>0<br>0<br>0<br>0<br>0<br>0<br>0<br>0                | Name       |

通讯正常,主机能通过串口服务器设备读取到从机的寄存器数据

## 从机模式(Modbus Slave)

- 以Modbus\_RTU\_Slave为例(Modbus ASCII Slave同此): 配置串口服务器的"串口参数"为9600-8-N-1, "网络参数"里工作模式为 Modbus RTU Slave,本机端口为502。
- 物理连接描述如下:
  - 网口: 连接主机
  - 串口: 连接从机

| R <b>MAB</b> |        |       |           | 串口工作模式      | R\$485/R\$232/R\$42; • |             |           |
|--------------|--------|-------|-----------|-------------|------------------------|-------------|-----------|
| NORM         |        |       |           | 波特密         | 9600 •                 |             |           |
| \$D#8        |        |       |           | 数据位         | 8 •                    |             |           |
| HIRITAL      |        |       |           | 停止位         | 1 •                    |             |           |
| <b>永全管理</b>  |        |       |           | 校验位         | 无 •                    |             |           |
| sma8         |        |       |           | 分包长度        | (100 )(0-1460)         |             |           |
| 1852         |        |       |           | :: প্রথমিরি | 50 (0-255)ms           |             |           |
| 1993         | 网络参数   |       |           |             |                        |             |           |
| AC1592       |        |       |           | 工作模式        | Modbus RTU Slave V     |             |           |
| Edd The      |        |       |           | 本地溯口        | (502 )(1-65535)        |             |           |
|              |        |       |           | Modbus Ov   | er TCP III             |             |           |
|              |        |       |           | Modbus建改    | 超時時間 150 (100-9999)ms  |             |           |
|              |        |       |           | Modbus IDi  | 2)# 0 1 - 247 (1-247)  |             |           |
|              |        |       |           | Modbusik8]  | 読書版 ロ                  |             |           |
|              |        |       |           | ModbusH8    | 轮廓时间 [500 ](0-65535)ms |             |           |
|              | Modbus | 法律师的  |           |             |                        |             |           |
|              |        | 19-9- | 设备地址      |             | 現金                     | 杏存酸地址       | 亦存錄改量     |
|              |        | 1     | 1 (1~247) | 9           | (1~255)                | 1 (0~05535) | 1 (1~125) |
|              |        | 2     | 2 (1-247) | 3           | (1-255)                | 1 (0-03333) | 1 (1=125) |
|              |        | 4     | 4 (1-247) | 3           | (1-255)                | 1 (D=65535) | 4 (1=125) |
|              |        | 5     | 5 (1~247) | 3           | (1~255)                | 1 (0~65535) | 1 (1~125) |
|              |        |       |           |             |                        |             |           |

Modbus Web 参数配置

• 打开Modbus Poll软件:进入到"Connection"->"Connect",连接参数配置如下:

| File File | Edit Connection Setup Functions Display View W | /indow Help | - 6 ×      |
|-----------|------------------------------------------------|-------------|------------|
| D 💕       | 🖬 🗇 🗙 🛅 🗒 🏨 🕮 05 06 15 16 17 22 23             | TC 🖻 🖺      | <b>8 №</b> |
| Tx = 101  | Connection Setup                               |             | 22         |
| NO CONN   | Connection                                     |             | ОК         |
| 0         | Modbus TCP/IP                                  |             |            |
| 1         | Serial Settings                                |             | Cancel     |
| 2         | PCI Express-SERIAL (COM3)                      | Mode        |            |
| 3         | 9600 Baud 👻                                    | @ RTU       | O ASCII    |
| 5         | 8 Data hits                                    | Response    | Timeout    |
| For Help, |                                                | 1000        | [ms]       |
|           | None Parity -                                  | Delay Bety  | veen Polls |
|           | 1 Stop Bit                                     | 10          | [ms]       |
|           | Remote Modbus Server                           |             |            |
|           | IP Address or Node Name                        |             |            |
|           | 192.168.30.232                                 |             |            |
|           | Server Port Connect Timeout                    | ● IPv4      |            |
|           | 502 3000 [ms]                                  | O IPv6      |            |
|           |                                                |             |            |

Modbus主机网络连接参数配置

 读取参数配置:从机ID为1,功能码为03,需要读取的寄存器起始地址为0,需要读 取的寄存器数量为10个,循环读取间隔1000ms。

| File                | Edit     | Connectio | on Setup F                                                               | unctions D                                                    | isplay V               | liew Win          | dow Hel                                             | P -                      | 8 X |
|---------------------|----------|-----------|--------------------------------------------------------------------------|---------------------------------------------------------------|------------------------|-------------------|-----------------------------------------------------|--------------------------|-----|
| D 🖻                 | 8        | × 🗖       | 「三白」                                                                     | 05 06 1                                                       | 5 16 17                | 22 23             | TC 🖭 🖺                                              | 1 🤋 K                    | 2   |
| Tx = 113<br>Timeout | B: Err = | 12: ID    | Read/Write D                                                             | efinition                                                     | -                      |                   |                                                     |                          | 23  |
|                     | N        | ame       | Slave ID:                                                                | 1                                                             |                        |                   | E                                                   | OK                       |     |
| 0                   |          |           | Function:                                                                | 03 Read Ho                                                    | lding Regi             | sters (4x)        | •                                                   | Cancel                   |     |
| 1                   |          |           | Address m                                                                | ode                                                           |                        |                   |                                                     |                          | _   |
| 2                   |          |           | Dec                                                                      | © Hex                                                         |                        |                   |                                                     |                          |     |
| 4                   |          |           | Address:                                                                 | 0                                                             | PLC add                | ress = 400        | 01                                                  |                          |     |
| 5                   |          |           | Quantity:                                                                | 10                                                            |                        |                   |                                                     |                          |     |
| For Help,           | press F  | 1.        | Con Pater                                                                | 1000                                                          | [me]                   |                   |                                                     | Apply                    |     |
|                     |          |           | Disable<br>Read/V<br>Disable<br>View<br>Rows<br>© 10<br>Hide N<br>Addres | Vrite Disabled<br>on error<br>20<br>ame Columns<br>is in Cell | 50 🔿 1                 | L00 Fit<br>PLC Ad | Read/<br>t to Quanti<br>idresses (Ba<br>Daniel Mode | Write On<br>ty<br>ise 1) | ce  |
|                     |          |           | Request<br>RTU 0<br>ASCII 3                                              | 1 03 00 00 0<br>A 30 31 30 3                                  | 0 0A C5 C<br>3 30 30 3 | D<br>0 30 30 3    | 0 30 41 46                                          | 32 0D 0 <i>A</i>         |     |

Modbus 主机设备属性定义

• 打开Modbus Slave软件:进入到"Connection"->"Connect",连接参数配置如下:

| = 1: F = 03<br>connection            | Connection Setup                                                                               |
|--------------------------------------|------------------------------------------------------------------------------------------------|
| Name 0 1 2 3 4                       | Connection OK<br>Senal Pot   Senal Settings PCI Express SEtM. (COM3)  SetO Baud Mode           |
| 4<br>5<br>e m<br>For Help, press F1. | B Data bits     Row Control     None Party     I Stop Bt                                       |
|                                      | TCP/IP Server         Port           IP Address         Port           127.0.0.1         \$502 |
|                                      | Any Address     IPv4     Ignore Unit ID     IPv6                                               |

Modbus从机串口参数配置

 从机设备定义配置:从机ID为1,功能码为03,寄存器起始地址为0,总的寄存器数 量为200。

| File Edit Conne     | ction Setup Display View Window Help                                                                                      |
|---------------------|----------------------------------------------------------------------------------------------------|
| ID = 1: F = 03      | Slave Definition                                                                                                    |
| Name                | Slave ID: 1 OK                                                                                                    |
| 0                   | Function: 03 Holding Register (4x)  Cancel                                                                                |
| 2                   | Address mode<br>© Dec                                                                                                    |
| 4<br>5<br>¢ m       | Address: 0<br>Quantity: 200                                                                                               |
| For Help, press F1. | View<br>Rows<br>© 10 © 20 © 50 © 100 © Fit to Quantity                                                                    |
|                     | Hide Name Columns PLC Addresses (Base 1) Address in Cel                                                                   |
|                     | Error Simulation Skip response Insert CRC/LRC error (Not when using TDP/IP) (ms) Response Delay Return exception 06, Busy |

Modbus从机设备属性定义

 双击Modbus Slave软件的单元格,修改为自动递增模式后,可以看到Modbus Poll 软件对于的寄存器单元格也跟随自动变化数值。表示设备通讯正常。

| 🎵 File Edit Con<br>D 🗃 🖬 🎒 🗂 | nection Setup Display | y View Wind   | low Help | - 6  |
|------------------------------|-----------------------|---------------|----------|------|
| D = 1: F = 03                |                       |               |          |      |
| Name                         | 00000                 | Name          | 00010    | Name |
| 0                            | 0                     |               | 0        |      |
| 1                            | Enter signed int 16   |               | -×       |      |
| 2                            |                       |               |          |      |
| 3                            | Value: 0              |               | ОК       |      |
| 4                            | Auto increment        |               | Cancel   |      |
| 5                            |                       |               |          |      |
| 4                            | 0                     |               | 0        |      |
| or Help, press F1.           | Port                  | 3: 9600-8-N-1 |          |      |

Modbus 从机寄存器数值自动递增

| File                                                       | Edit Connecti                                         | on Setup Funct                                                                              | ions Display v                                                            |                                                          | ub la la      |
|------------------------------------------------------------|-------------------------------------------------------|---------------------------------------------------------------------------------------------|---------------------------------------------------------------------------|----------------------------------------------------------|---------------|
| 0 🖻 🛛                                                      | - 6 X 🗅                                               | 비볼효 지 0                                                                                     | 5 06 15 16 17                                                             | 22 23 TC 🖭                                               | 💐 💡 🎀         |
| c= 11:                                                     | Err = 0 ID = 1                                        | : F = 03: SR = 1                                                                            | 000ms                                                                     |                                                          |               |
|                                                            | Name                                                  | 00000                                                                                       |                                                                           |                                                          |               |
|                                                            | Ivanie                                                | 00000                                                                                       |                                                                           |                                                          |               |
|                                                            |                                                       |                                                                                             |                                                                           |                                                          |               |
|                                                            |                                                       | 0                                                                                           |                                                                           |                                                          |               |
|                                                            |                                                       | 0                                                                                           |                                                                           |                                                          |               |
|                                                            |                                                       | 0                                                                                           |                                                                           |                                                          |               |
| 5                                                          |                                                       | 0                                                                                           |                                                                           |                                                          |               |
|                                                            |                                                       |                                                                                             |                                                                           |                                                          |               |
| r Help,<br>File                                            | press F1.<br>Edit Connectio                           | [19<br>on Setup Displa                                                                      | 2.168.30.232]: 502<br>Iy View Windo                                       | 2<br>w Help                                              | - 8           |
| r Help, j<br>File<br>B 🗃 🖥<br>= 1: F                       | press F1.<br>Edit Connectie<br>B 🙆   🗂   🛒<br>= 03    | [19<br>on Setup Displa<br>                                                                  | 2.168.30.232]: 502<br>ny View Windo                                       | 2<br>w Help                                              | - 8           |
| r Help, j<br>File<br>C 😂 🖥                                 | press F1.<br>Edit Connectie                           | [19<br>on Setup Displa<br>                                                                  | 2.168.30.232]: 502<br>ny View Windo<br>Name                               | 2<br>w Help<br>00010                                     | 8<br>Name     |
| r Help, j<br>File<br>C C C C C C C C C C C C C C C C C C C | press F1.<br>Edit Connection                          | (19<br>on Setup Displa<br>                                                                  | 2.168.30.232]: 502<br>ny View Windo<br>Name                               | 2<br>w Help<br>00010<br>0                                | L B           |
| r Help,<br>File                                            | Press F1.<br>Edit Connection<br>= 03<br>Name          | [19<br>on Setup Displa<br>2                                                                 | 2.168.30.232]: 502<br>ny View Windo<br>Name                               | 2 Help<br>00010<br>0<br>0                                | _   Ø<br>Name |
| r Help, j<br>File                                          | Press F1.<br>Edit Connection<br>I I I I I I I<br>= 03 | (19<br>on Setup Displa<br>2 2 8 82<br>000000<br>931<br>0<br>0<br>0                          | 2.168.30.232]: 502<br>ny View Windo<br>Name                               | 2 Help<br>00010<br>0<br>0<br>0                           | _   Ø<br>Name |
| r Help, j<br>File                                          | press F1.<br>Edit Connecti                            | (19<br>on Setup Displa<br>000000<br>931<br>0<br>0<br>0<br>0                                 | 2.168.30.232]: 502<br>ay View Windo<br>Name                               | 2<br>w Help<br>00010<br>0<br>0<br>0<br>0<br>0            | _   ඒ<br>Name |
| r Help, j<br>File<br>= 1: F                                | Press F1.<br>Edit Connecti                            | [19<br>on Setup Displa<br>2 2 2 2 2<br>00000<br>933<br>0<br>0<br>0<br>0<br>0<br>0<br>0<br>0 | 2.168.30.232]: 502 ny View Windo Name                                     | 2<br>w Help<br>00010<br>0<br>0<br>0<br>0<br>0<br>0<br>0  | । – । ह       |
| r Help, j<br>File<br>= 1: F                                | press F1.<br>Edit Connecti                            | (19<br>00000<br>933<br>0<br>0<br>0<br>0<br>0<br>0<br>0<br>0<br>0<br>0<br>0<br>0<br>0        | 2.168.30.232]: 502           ny         View         Windo           Name | 2<br>000010<br>0<br>0<br>0<br>0<br>0<br>0<br>0<br>0<br>0 | Name          |

通讯正常,主机能通过串口服务器设备读取到从机的寄存器数据

## RealCOM功能使用

- 在RealCOM模式下,串口服务器与安装了RealCOM驱动软件的操作系统协同工作。 RealCOM驱动软件将串口服务器的串口映射为主机本地的COM接口,从而实现主机上原有的串口设备软件或通信模块可以无需修改就直接使用。
- RealCOM驱动软件将主机上的虚拟COM接口收到的数据以TCP/IP的形式透传到串口服务器的串口。串口服务器将串口收到的数据以TCP/IP的方式透传到主机的虚拟COM接口。
- 串口服务器支持三种RealCOM协议: RealCOM\_MCP模式兼容MX的驱动管理软件 ; RealCOM\_CCP模式兼容kh的串口管理工具; RealCOM\_MW模式支持锐普安华高 的虚拟串口工具软件。

| 网络参数 |      |              |           |     |  |  |
|------|------|--------------|-----------|-----|--|--|
|      | 工作模式 | RealCOM_MW • |           | •   |  |  |
|      | 心跳间隔 | 10           | (1-6000)s |     |  |  |
|      | 超时时间 | 30           | (1-6553   | 5)s |  |  |
|      |      |              |           |     |  |  |
|      |      |              | 配置        | 取満  |  |  |

RealCOM功能配置

- RealCOM使用方法:
  - 1. 串口服务器的WEB上配置为RealCOM\_MW模式;
  - 2. 安装并打开虚拟串口管理软件;
  - 3. 点击【添加设备】,弹出添加串口映射界面;
  - 4. 点击【扫描】,软件会扫描局域网内的串口服务器设备;
  - 5. 根据MAC地址和IP地址,选中相应的串口服务器设备;
  - 6. 点击【串口映射】,等待创建本地虚拟串口。

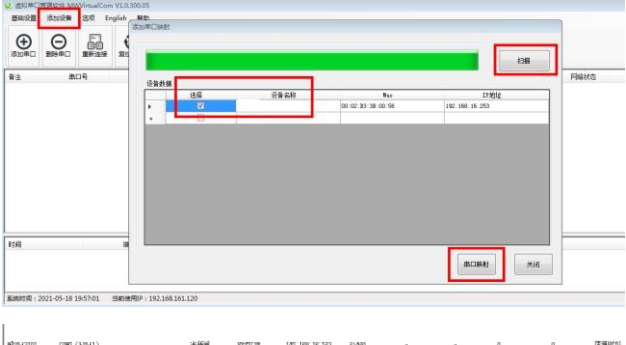

| 發達<br>19-00-1-23.00 | cows (  | 196<br>(1971) | 8044        |    | #16日<br>#16日 | 网络物化 | BH3P | 25820<br>日4月90日 | 23611 | 21091 | ALC BALL | Filiates<br>0 | 网络线齿<br>注着成功 |
|---------------------|---------|---------------|-------------|----|--------------|------|------|-----------------|-------|-------|----------|---------------|--------------|
| 1270m(1)            | Ð       | 60            | BIGHES<br>O | ₩. | *            |      |      |                 |       |       |          |               |              |
| -                   | 10105番  | 3212 E        | afsh Ant    |    |              |      |      |                 |       |       |          |               |              |
| S Skiel             | 品语形it W | WirtuaKon     | VL0.900.05  |    |              |      |      |                 |       |       |          |               |              |

虚拟串口管理软件创建虚拟串口

 将串口服务器的串口与主机上的真实串口连接起来,使用串口调试工具分别打开虚 拟串口管理软件创建的串口和主机上的真实串口,两者之间互相发送数据进行测试。

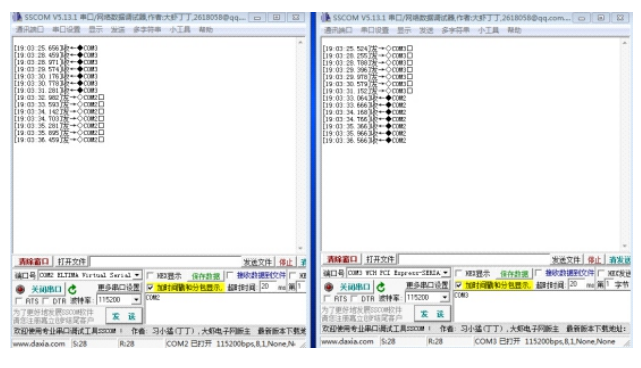

虚拟串口通讯测试

## Httpd Client功能使用

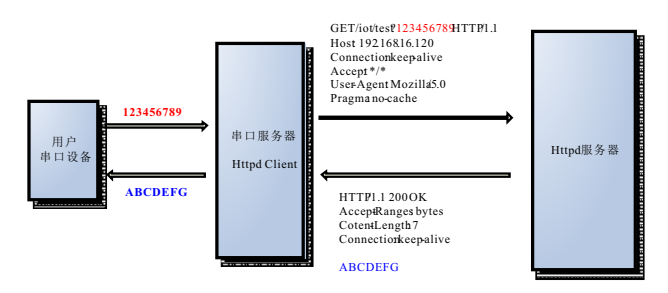

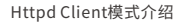

 此功能是串口服务器将串口收到的数据以HTTP的方式提交到HTTP服务器。如果 HTTP服务器有数据需要下发,则串口服务器将HTTP body的数据透传至串口。

#### • 具体使用方法:

1. 工作模式选择 "Httpd Client";

2. 填写HTTPD地址,即HTTP服务器地址,可以是IP地址,也可以是域名(需要具备 连接外网能力);

3.填写HTTPD端口号;

4. HTTPD 方法需要填写正确的URL路径,并且根据需要选择GET或者POST方法;

5. 用户根据需要填写HTTPD请求头;

6. 最后点击配置按钮,保存参数。

| 工作模式      | Httpd Client                                                                         | •         |      |
|-----------|--------------------------------------------------------------------------------------|-----------|------|
| HTTPD 配置  |                                                                                      |           |      |
| HTTPD 地址  | 192.168.16.120                                                                       |           |      |
| HTTPD 端口号 | 8080                                                                                 | (1~65535) |      |
| HTTPD 方法  | /iot/test                                                                            | GET       | T    |
|           | Connection: keep-alive<br>Accept: */*<br>User-Agent: Mozilla/5.0<br>Pragma: no-cache |           |      |
| HTTPD 请求头 |                                                                                      |           |      |
|           |                                                                                      | h         | £    |
|           | 200                                                                                  | ROS       | 75)) |

Httpd Client配置介绍

| 4  | (■ ∴ ●   <mark>)</mark> |                |                |          |        |      |          |        |        |        |       |         |        |    |
|----|-------------------------|----------------|----------------|----------|--------|------|----------|--------|--------|--------|-------|---------|--------|----|
| 1  | ip. addr=192.160.16.253 |                |                |          |        |      |          |        |        |        |       |         |        |    |
| Fn | Time                    | Source         | Destination.   | Protocol | Length | Infe |          |        |        |        |       |         |        |    |
|    | 14 3.979057             | 192.168.16.253 | 192.168.16.128 | HTTP     | 189    | GET  | /iot/tes | 127123 | 456789 | HTTP/  | 1.1   |         |        |    |
|    | 15 4.007670             | 192.168.16.120 | 192.168.16.253 | TCP      | 278    | 8888 | + 54237  | PSH.   | , ACK] | Seq=1  | Ack-1 | 36 Win= | 64248  | Li |
| -  | 16 4.007739             | 192.168.16.120 | 192.168.16.253 | HTTP     | 61     | HTTP | /1.1 286 | OK     | (text/ | plain) |       |         |        |    |
|    | 17 4.008374             | 192.168.16.253 | 192.168.16.128 | TCP      | 60     | 5423 | 7 + 8886 | ACK    | Seq=   | 136 Ac | k=217 | Win=416 | 4 Len- | 0  |
| L  | 18 4.008923             | 192.168.16.253 | 192.168.16.120 | TCP      | 60     | 5423 | 7 + 8086 | ACK    | ] Seq= | 136 Ac | k=224 | Win=415 | 7 Len- | -0 |

```
Accept-Ranges: bytes\r\n
  > Content-Length: 7\r\n
   Content-Type: text/plain; charset=utf-8\r\n
    Etag: "gsbj6u7"\r\n
   Last-Modified: Thu, 29 Apr 2021 09:18:30 GMT\r\n
    Server: Caddy\r\n
    Date: Thu, 29 Apr 2821 09:22:37 GMT\r\n
    \r\n
    [HTTP response 1/1]
    [Time since request: 0.028682000 seconds]
    [Request in frame: 14]
    File Data: 7 bytes
Line-based text data: text/plain (1 lines)
   ABCDEEG
0000 48 54 54 58 2f 31 2e 31 28 32 30 30 28 4f 4b 0d
                                                       HTTP/1.1 200 OK
0010 0a 41 63 63 65 70 74 2d 52 61 6e 67 65 73 3a 20 Accept- Ranges:
```

to 68 41 63 63 65 76 74 20 32 61 68 67 63 73 38 20 Accept, Margest

 此功能是串口服务器作为WebSocket Client,将串口收到的数据以16进制的格式透 传到WebSocket服务器,WebSocket服务器也可以随时下发数据到串口设备。

| 网络参数        |                |                |           |
|-------------|----------------|----------------|-----------|
|             | 工作模式 WebSoc    | ket Client 🔹   |           |
| WebSocket 🖽 |                |                |           |
|             | WebSocket 地址   | 192.168.30.180 |           |
|             | WebSocket 錆口号  | 8443           | (1~65535) |
|             | WebSocket 方法   | h/1            |           |
|             | WebSocket ping | 120            | (0~255)s  |
|             |                | 置    应用        |           |

#### WebSocket Client配置介绍

- 具体使用方法:
  - 1. 工作模式选择"WebSocket Client"。
  - 2. 填写WebSocket服务器地址,可以是IP地址,也可以是域名(需要具备连接外网能力)。
  - 3. 填写WebSocket服务器端口号。
  - 4. WebSocket 方法需要填写正确的URL路径。
  - 5. 用户可以根据需要选择WebSocket Ping时间间隔,填写0表示不使用Ping功能。
  - 6. 最后点击配置按钮,保存参数。

| 🥻 "本地造寝                                                                            |                            |                        |                |                                                          |
|------------------------------------------------------------------------------------|----------------------------|------------------------|----------------|----------------------------------------------------------|
| 文件(F) 编辑(E) 视图(V)                                                                  | 跳动(G) 捕获(C) 分析(A)          | 统计(S) 电适(Y) 无线(W)      | 工具(T) 募批(H)    |                                                          |
| 🛋 III 🧟 😣 🛅 🗙                                                                      | C 9 + + S 7 5              | 🛄 🗐 લ લ લ 🎹            |                |                                                          |
| ip. wddr == 192.168.30.23                                                          | 5                          |                        |                | × +                                                      |
| No. Time                                                                           | Satur ca                   | Destination            | Protocol       | Length Info                                              |
| - 111 1.517610                                                                     | 192.168.30.235             | 192.168.30.230         | TCP            | 60 54239 → 8443 [SYN] Seq-0 Win-1460 Len-0 MSS-1460      |
| 112 1.517681                                                                       | 192.168.30.230             | 192.168.30.235         | TCP            | 58 8443 → 54239 [SYN, ACK] Seq=0 Ack=1 Win=8192 Len=0 ML |
| 113 1.518380                                                                       | 192.168.30.235             | 192.168.30.230         | TCP            | 60 54239 → 8443 [ACK] Seq=1 Ack=1 Win=1460 Len=0         |
| 124 1.621334                                                                       | 192.168.30.235             | 192.168.30.230         | HTTP           | 335 GET /v1 HTTP/1.1                                     |
| 125 1.624596                                                                       | 192.168.30.230             | 192.168.30.235         | HTTP           | 411 HTTP/1.1 101 Switching Protocols                     |
| 126 1.625422                                                                       | 192.168.30.235             | 192.168.30.230         | TCP            | 60 54239 → 8443 [ACK] Seq=282 Ack=358 Win=1103 Len=0     |
| 1145 13.335200                                                                     | 192.168.30.230             | 192.168.30.235         | WebSocket      | 69 WebSocket Binary [FIN]                                |
| 1146 13.335936                                                                     | 192.168.30.235             | 192.168.30.230         | TCP            | 60 54239 → 8443 [ACK] Seq=282 Ack=373 Win=1088 Len=0     |
| 2314 22.310849                                                                     | 192.168.30.230             | 192.168.30.235         | WebSocket      | 69 WebSocket Binary [FIN]                                |
| 2315 22.311402                                                                     | 192.168.30.235             | 192.168.30.230         | TCP            | 60 54239 → 8443 [ACK] Seq=282 Ack=388 Win=1073 Len=0     |
| 4377 39.888539                                                                     | 192.168.30.235             | 192.168.30.230         | WebSocket      | 73 WebSocket Binary [FIN] [MASKED]                       |
| 4422 48.888274                                                                     | 192.168.30.230             | 192.168.30.235         | ICP            | 54 8443 → 54239 [ALK] Seq=388 ACK=301 W1n=64221 Len=0    |
| 4530 40.768142                                                                     | 192.168.30.235             | 192.168.30.230         | Nebbocket      | 75 WebSocket Binary [FIN] [MASKED]                       |
| - 4372 40.900242                                                                   | 172.100.30.230             | 192.100.30.233         | i cr           | 24 0442 - 24522 [WCK] 266-200 WCK-250 WTH-04505 FEIL-0   |
| <ul> <li>Transmission Contr</li> <li>WebSocket</li> <li>Data (13 bytes)</li> </ul> | ol Protocol, Src Por       | rt: 8443, Dst Port: 54 | 239, Seq: 358, | Ack: 282, Len: 15                                        |
| Data: 080000001                                                                    | 2aabbccdd11223344          |                        |                |                                                          |
| [Length: 13]                                                                       |                            |                        |                |                                                          |
|                                                                                    |                            |                        |                |                                                          |
|                                                                                    |                            |                        |                |                                                          |
| 0000 00 02 53 35 22                                                                | 22 d4 5d 64 26 ce          | 5c 08 00 45 00;        | J d&\E-        |                                                          |
| 0020 1a ab 20 fb d3                                                                | de 17 2c 17 56 00          | 00 1h 32 50 18         | .V 2P.         |                                                          |
| 0030 fa f0 1b 52 00                                                                | 00 82 0d 08 00 00          | 00 12 aa bb ccR        |                |                                                          |
| 0040 dd 11 22 33 44                                                                |                            | *3                     | 0              |                                                          |
|                                                                                    |                            |                        |                |                                                          |
|                                                                                    |                            |                        |                |                                                          |
|                                                                                    |                            |                        |                |                                                          |
|                                                                                    |                            |                        |                |                                                          |
|                                                                                    |                            |                        |                |                                                          |
|                                                                                    |                            |                        |                |                                                          |
|                                                                                    |                            |                        |                |                                                          |
| ● Z viresburk 本的序稿                                                                 | 20210506193236 #07982. pcs | 102                    |                | 分明: 4972 · 已発示: 14 (0.36) · 已系容: 0 (0.06) 敬誉: Default    |
|                                                                                    |                            |                        |                |                                                          |

WebSocket Client通讯Wireshark 抓包示例

(!) 注意

1. 端口号80,4500,4800,57050,57051,57850,57851已经被系统使用,在配置端口号时,请勿重复使用。

2. 本设备和远程设备必须具有相同的波特率、校验位、数据位和停止位;

3. 如果本设备工作模式为UDP,远程设备也必须工作在UDP模式下;如果本设备工作模式为TCP\_Client,远程设备必须工作在TCP\_Server模式下;如果本设备工作模式为TCP\_Server,远程设备必须工作在TCP\_Client模式下。

4. 如果本设备工作模式为UDP 组播模式,同一个组播地址只能使用一次,不允许一个组 播地址使用在不同的串口配置中。

 5. 当需要经常使用长帧数据或对数据传输要求较高时,请适当调整波特率及调长发送间 隔以防串口速度较慢引起乱码或丢包的现象。

6. 用户对设备进行配置时,应确保外接的 RS-232/RS-485/RS-422设备停止向串口服务器 发送数据,避免出现乱码的现象。

7. Modbus\_ASCII\_Master开启透传模式时,最多只支持60个寄存器的读取。

8. 受串口速率的影响,Modbus数据出现超时时,web上应注意配置适当的modbus接收 超时时间,同时上位机的读取超时时间也应根据波特率的高低进行适当延长。

# 7. 串口信息

• 串口信息模块包括: 串口信息和网络连接信息两个部分。

## 串口信息

• 串口信息页面用于显示串口当前的连接信息,如下图所示:

| 没有信息            | 4088            |              |         |       |      |        |
|-----------------|-----------------|--------------|---------|-------|------|--------|
| 由口配留            | 100             |              |         |       |      |        |
| 1 Conception of | COM1            | 醫元政爆         | 智元数据    | COM2  | 解无数据 | 管无数据   |
| 串口偏應            | COM3            | 腦元数項         | 職元数譜    | COM4  | 醫元救護 | 醫无数調   |
| 网络地址            | COM5            | 解光数据         | 输光数据    | COM6  | 醫元政黨 | 醫元數價   |
| 2000年間          | COM7            | 警元数据         | 警元数据    | COMB  | 醫元数据 | 醫无數調   |
| XINC.           | COM9            | 驗元政權         | 智元数据    | COM10 | 醫无数證 | 解无数据   |
| 系統偏思            | COM11           | 醫元約個         | 111元数3目 | COM12 | 醫元数證 | 暫无数均置  |
| 日志管理            | COM13           | 腦元飲贈         | 繁元数据    | COM14 | 腦无数鑽 | 醫无數證   |
| CE: 90:20 78    | COM15           | 繁元的推         | 輸元政調    | COM16 | 醫元政證 | 醫元約還   |
|                 | COM17           | 腦无軟燈         | 暫无数据    | COM18 | 腦无数還 | 暫无政權   |
| 第日管理            | COM19           | <b>新元的</b> 增 | 智元政团    | COM20 | 警无数提 | 暫无敵握   |
| 系統管理            | COM21           | 繁元政策         | 警元数提    | COM22 | 腦无数證 | 暫无數證   |
|                 | COM23           | 響无歐爆         | 電元政選    | COM24 | 醫元歐國 | 暫无數總   |
|                 | COM25           | <b>新元</b> 政連 | 警元政譜    | COM26 | 醫天教證 | 暫无数提   |
|                 | COM27           | 繁无数据         | 暫无政選    | COM28 | 暫无政策 | 暫无政權   |
|                 | COM29           | <b>新元的</b> 提 | 暫无敗總    | COM30 | 留无数提 | 暫无数提   |
|                 | COM31           | 繁元的限         | 繁无政治    | COM32 | 解无数提 | 暫无政權   |
|                 | <b>EDEAGERS</b> |              |         |       |      |        |
|                 | <b>単口号</b>      | 工作模式         | *       | 地跳口   | 用的物社 | EB0(RC |
|                 |                 | *            |         |       | *    | 24     |
|                 |                 |              |         |       |      |        |

Bitti

## 8. 网络地址

• 网络地址模块包括: 网络协议、IP地址、子网掩码、默认网关和DNS地址。

## 网络地址

 本功能的作用是分配一个指定的IP地址给串口服务器。串口服务器出厂时的默认IP 地址为192.168.16.253。网络地址配置页面如下图所示:

| 设备信息 | 模式        | ◎ 独立网段 ● 级联模式    |      |
|------|-----------|------------------|------|
| 串口配置 | 路由同卡      | * ETH1 © ETH2    |      |
| 串目信息 | EINI      | Deces 1          |      |
|      | in 998.5. | AUTO             | •    |
| 安全管理 | 网络的汉      | ● 静気地社 ○ DHCP    |      |
| 系统信息 | 1Pridst:  | 192.168.16.253   |      |
| 日志管理 | 子纲掩码      | 255 255 255 0    |      |
| 告警管理 | 素以同美      | 192.168.16.1     |      |
| 姚曰管理 | 信号模式      | Auto             | T    |
| 系统管理 | 网络协议      | * #ASHS12 · DHCP |      |
|      | IPHER.    | 192 168 30 234   |      |
|      | 子网播码      | 255.255.255.0    |      |
|      | 默认网关      | 192 168 16 1     |      |
|      | DNS       |                  |      |
|      | 首选DNS:    | 192 168 16 1     |      |
|      | 备用DNS:    | 192,168.30.1     |      |
|      |           |                  |      |
|      |           | RCIII            | 用()間 |

#### 网络地址界面

- 模式:选择独立网段或者级联模式。独立网段:两个网卡处于相互独立的网段;级 联模式:可通过网线将两台设备进行串联,此时只需在第一台设备接入一根外网网 线,后面的设备也能通讯(级联模式时,使用的是eth0网卡配置的参数)。
- 路由网卡:此项只在独立网段时有效,按照指定的网卡配置进行路由。
- 网络协议:选择静态地址或者DHCP。
- 信号模式:此项用于指定网卡速率,模式包括Auto (combo)、10M (只支持电口)、100M (combo)、1000M (combo)。
- IP地址: IP地址是分配给连接在Internet上的设备的一个32比特长度的地址。IP地 址由两个字段组成:网络号码字段(net-id)和主机号码字段(host-id)。
- 子网掩码:掩码是一个IP地址对应的32位数字,这些数字中一些为1,另外一些为 0。掩码可以把IP地址分为两个部分:子网地址和主机地址。IP地址与掩码中为1的 位对应的部分为子网地址,其他的位则是主机地址。A类地址对应的掩码为 255.0.0.0; B类地址的掩码为255.255.0.0; C类地址的掩码为255.255.0。

- 默认网关: 主机里的默认网关通常被称作默认路由。默认路由(Defaul troute), 是对IP数据包中的目的地址找不到存在的其他路由时,路由器所选择的路由。目的 地不在路由器的路由表里的所有数据包都会使用默认路由。这条路由一般会连去另 一个路由器,而这个路由器也同样处理数据包,如果知道应该怎么路由这个数据 包,则数据包会被转发到默认路由,从而到 达另一个路由器。
- DNS: DNS服务器的IP地址。设备使用静态IP地址的时候,需要用户填写此项内容, 如果没有使用特定的DNS服务器的话,一般填写默认网关IP地址即可。
- ◆ 每当用户修改地址设置后需点击 ᠌ 按钮才会提交至串口服务器,并切换进一个如图所示的等待页面。

设备正在配置中, 请勿断电或执行其它操作, 稍候片刻!

 当画面中的进度条完毕后,RA5132串口服务器即重启Web服务器,用户需要重 新登录。

注意

- 在配置IP后进入等待页面时,请勿断电或执行其它操作,以免IP地址修改失败。
- 配置的IP地址和默认网关需要在同一网段内。
- 如果设备使用DHCP方式获取IP地址,设备重启后,用户需要使用本公司的网络管理助手搜索设备才可准确的知道设备的新IP地址。

## 9. 安全管理

安全管理模块主要是用于配置设备安全相关的参数

| 设备信息 | 7014055  |          |              |                  |               |
|------|----------|----------|--------------|------------------|---------------|
| 中口配置 |          |          | Res          | admin            |               |
| #D68 |          |          | 新闻码          | (由4-12位数字或字母运式)  |               |
| 网络地址 |          |          | 新生药碘认        | (曲4-12(2数字成字母运统) |               |
| 安全管理 |          |          |              |                  |               |
| 系统信息 |          |          |              | 乾證 取消            |               |
| 日志管理 |          |          |              |                  |               |
| 告留管理 | CARDON   |          | 101-10-10-00 | A GROWN          |               |
| 第日管理 |          |          | Colo Office  | *********        |               |
| 系统管理 | STANDER. |          | SHI BOR      | S MERIC CARPIE   |               |
|      |          |          | MALIZIN      | ○庶用★禁用           |               |
|      |          |          | 默认访问许可       | 5 ※应用◎菜用         |               |
|      | 状态       | 100      | 1PHStd:      | 子同编码             | MACREE        |
|      |          | HID DMAC | 102 168 1 1  | 265,255,265,0    | 1223334445568 |

| = IP : | MAC | 192.168.1.1 | 265.255.255.0 | 122233445566 |
|--------|-----|-------------|---------------|--------------|
| 81P    | MAC | 192.168.1.1 | 255.255.255.0 | 122233445566 |
| #Ib (  | MAC | 192.168.1.1 | 255.255.255.0 | 122233445566 |
| 81P    | MAC | 192.168.1.1 | 265.256.255.0 | 122233445566 |
| #Ib (  | MAC | 192.168.1.1 | 255.255.255.0 | 122233445566 |
| s Ib ( | MAC | 192.168.1.1 | 255.255.255.0 | 122233445566 |

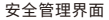

## 用户密码

- ◆ 串口服务器的Web服务器提供三种不同权限的用户:
  - 第一种为访客,它只能查看串口服务器当前的各种配置,但是不能修改配置,用 户名和密码均为 "none",不可修改;
  - 第二种为普通用户,可以配置串口服务器各功能参数,用户名为admin,不可修改,初始密码为 "admin",可在本页面修改;
  - 第三种为管理员,该账户拥有最高权限,同时在忘记普通用户的密码时,可以使 用管理员登录并修改本机的密码,用户名固定为 "admin",密码为本机MAC1地 址的后六位。(若不知道本机MAC地址,可以先使用游客身份登录查看)
  - ◆ 登录密码必须是合法的字符,由4-12位英文字母(区分大小写)、数字组成。修改 密码时,需要输入两次,必须保证两次输入的密码是一致的。页面如图所示。

| 用户意调  |                 |
|-------|-----------------|
| 用户名   | admin           |
| 新密码   | (由4~12位数字成字母组成) |
| 新宝丽确认 | (由4~12位数字或字母组成) |
|       |                 |
|       | 配置 取消           |

- 用户名:本机用户名固定为 "admin" ,不可修改。
- 新密码: 设置本组的用户密码, 由4-12位英文字母(区分大小写)、数字组成。
- 新密码确认: 重复输入密码,以防密码输入错误。

### 访问控制

- 访问控制栏可配置web、ssh、telnet控制台是否开启。默认web功能开启, https选项用于配置web是否支持https功能,在web功能开启时生效。串口、 ssh、telnet控制台的登录账号:user登录密码:user@123
- 串口、ssh、telnet控制台仅可修改基本的网络参数,以及串口、ssh、telnet控制 台的账号密码。控制台参数修改后,需命令行执行reboot命令才能生效。控制台 命令列表页面如下图所示。

| SerialServer<br>Password:<br>CLT> ? | login: user                                |
|-------------------------------------|--------------------------------------------|
| 2                                   | Synonym for 'heln'                         |
| heln                                | Display this text                          |
| history                             | List history command                       |
| clear                               | Clear the screen display                   |
| quit                                | Ouit using CLT                             |
| domo                                | CLT demo                                   |
| nasoud                              | modify user pessuard                       |
| passwu                              | dienley device config info                 |
| TUIO                                | display device config into.                |
| bridge                              | set/get bridge state.                      |
| combo                               | set/get eth combo.                         |
| eth main                            | set/get eth main index.                    |
| eth                                 | set/get eth state.                         |
| console                             | set/get console.                           |
| safe                                | set/get firewall.                          |
| reboot                              | system reboot.                             |
| factory                             | Restore factory configuration parameters   |
| ,                                   | the store ractory convigeration parameters |
|                                     |                                            |
| CLI>                                |                                            |

串口、telnet、ssh控制台CLI界面

#### 过滤设置

- 地址过滤栏用于配置是否进行网络访问权限控制。
  - 地址过滤: 配置是否启用地址过滤功能。
  - 默认访问许可:为启用时,表示默认允许所有的网络都能访问;为禁止时,表示 默认禁止所有的网络访问。当默认许可为启用时:会对为勾选状态的IP/MAC进 行网络过滤。当默认许可为禁止时:会对为勾选状态的IP/MAC进行网络放行。

#### 注意

- Web与控制台(串口、telnet、ssh)分别是独立的账号。
- Web功能如果关闭,可以通过控制台(串口、telnet、ssh)命令行进行开启。

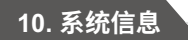

## 系统信息

• 系统信息页面可配置设备的型号、名称和编号,如下图所示:

| 设备信息    | NACE                                      |
|---------|-------------------------------------------|
| 串口配置    | 设备型号 NS332-M-4M (可由中文、数字、字母、*、 + 、-等字符组成) |
| 串口信息    | 设备编称 N8332 (同田中文、数字、字母、*、+博学校组成)          |
| 网络地址    | 设备平台 13470002W0                           |
| 安全管理    | 设备调号 204202112140002                      |
|         |                                           |
| 日志管理    | 和2回 和244                                  |
| 告誓管理    |                                           |
| 第日管理    |                                           |
| N/ADMIN |                                           |

#### 系统信息界面

- 设备型号:用户可自定义串口服务器的型号。
- 设备名称: 用户可自定义串口服务器的名称。
- 设备平台: 厂家平台名称, 用户不可配置。
- 设备编号: 串口服务器出厂编号, 用户不可配置。

11. 日志管理

### 日志管理

 本页面用户管理串口服务器的运行日志信息,包括本地存储、网络存储、U盘存储 和串口日志输出,如图所示。

| 设备信息 |          |                   |
|------|----------|-------------------|
|      | 42123128 |                   |
| 串口配置 | 本地日志     | ◎ <u> </u>        |
| 串口信息 | 导出日志     | 要出                |
| 网络地址 |          |                   |
| 安全管理 | 网络存储     |                   |
| 系统信息 | 网络日志     | ◎启用 ●禁用           |
| 日志管理 | 远程IP     | 192.168.30.140    |
| 告警管理 | 运程调口     | 9609 (1-65535)    |
| 端口管理 | し銀行構     |                   |
| 系统管理 | U盧存储     | ◎启用 ●禁用           |
|      | 串口日志输出   |                   |
|      | 日志輸出     | ◎应用 *祭用           |
|      | 输出率口     | Cansole *         |
|      |          |                   |
|      |          | 南公 <u>期</u> 耳(2)州 |
|      |          |                   |

日志管理界面

- 本地存储:本功能用于将串口服务器的运行日志的关键信息会保存在设备内部。在本地日志启用的情况下,点击【导出】按钮,本地日志会以文本格式下载到PC本地。如果本地日志被禁用,则不能导出本地日志。由于本地存储日志会频繁擦写串口服务器的内部存储芯片,若非必要不要开启本地存储功能。
- 网络存储:本功能用于将串口服务器的运行日志会以TCP的方式传输到远程TCP服务器。用户需要指定远程TCP服务器的IP地址、远程端口和本地端口。本地端口不能与串口配置页面的本地端口重复,否则设备不能正常工作。
- U盘存储:本功能用于将串口服务器的运行日志会以文本的方式记录在U盘上。用户 需要将U盘插到串口服务器的USB接口。
- 串口日志输出:本功能用于将串口服务器的运行日志会输出到指定的串口。用户可以从下拉菜单中选择一个串口号。一旦选定某个串口作为日志输出串口,该串口的其他透传或者Modebus功能会被禁用。

12. 告警管理

## 告警管理

本页面可对邮箱告警和SNMP告警进行配置,如下图所示:

| 294/68                                   | 215A##225                                                                                                    |                              |                 |
|------------------------------------------|----------------------------------------------------------------------------------------------------|------------------------------|-----------------|
|                                          |                                                                                                    | 发汗报务器                        |                 |
| 10/88                                    |                                                                                                    | 20年人40種                      |                 |
| 18:02                                    |                                                                                                    | 接权码                          |                 |
| 22m2                                     | Activation and a second second s |                              |                 |
| SIERIUR .                                |                                                                                                    | 20年人都種1                      |                 |
| C. C. C. C. C. C. C. C. C. C. C. C. C. C |                                                                                                    | (5)年人都種 2                    |                 |
| - Carlot                                 |                                                                                                    | (5)年人( <b>1)</b> 種(3)        |                 |
| 4/19/08                                  |                                                                                                    | 批评人動種 4                      |                 |
|                                          |                                                                                                    | 你件人給欄 5                      |                 |
| POLICIE LE                               | 1860/28                                                                                                    |                              |                 |
|                                          |                                                                                                    | 應用SNMP ○ 應用 * 禁用             |                 |
|                                          |                                                                                                    | SNMPHS# (v1 *)               |                 |
|                                          |                                                                                                    | 地址 HubeiWutan (长度1-316       | 2、包括数字、字母以及一)   |
|                                          |                                                                                                    | 教系人 www.example.com (长度1-31) | 1、私所取本、学校((及の)) |
|                                          |                                                                                                    | 服务器地址 192.168.30.230 (用址如F地  | (1)             |
|                                          |                                                                                                    | #1813名 puble (长度1~116        | 2、包括数字、字母以及)    |
|                                          |                                                                                                    | 写田体名 private (长度1~31)        | 2、包探数字、字母以及)    |
|                                          | 治療療(1)に度                                                                                                    |                              |                 |
|                                          | 事件                                                                                                    | 影性爱奇                         | SNMP            |
|                                          | 發売率信                                                                                                    | -0                           | 0               |
|                                          | 影響作生                                                                                                    |                              |                 |
|                                          | 管理员密码改变                                                                                                    | 12                           | П.              |
|                                          |                                                                                                    |                              |                 |

#### 告警管理界面

- 发件人邮箱设置: 该项用于配置发件服务器、发件人邮箱、授权码等参数。
- 收件人邮箱地址: 该项填写收件人邮箱列表,告警事件会发送到收件人邮箱列表 里的邮箱内。
- SNMP设置: 该项用于配置是否启用SNMP功能、SNMP版本、设备安装地址、 设备维护人的联系方式、SNMP服务器地址、只读团体名、写团体名等参数。
- 告警事件设置: 该项用于配置是否启用设备重启告警、设备web登录告警、设备 参数配置更改告警、管理员密码更改告警。填写了邮箱功能时会发送到指定的邮 箱; SNMP功能开启时会发送到指定的SNMP服务器。

## 13. 端口管理

## 端口管理

本页面可对RA5132串口服务器的指定串口进行重启操作,页面如下图所示。

| 设备信息                                                                                                    | +CBR  |      |           |      |
|----------------------------------------------------------------------------------------------------|-------|------|-----------|------|
| 40 M 202                                                                                                    | *09   | *口里市 | #D\$      | #□重世 |
| 1000                                                                                                    | COM1  |      | COM2      | 0    |
| 11-1910                                                                                                    | COM3  |      | COM4      |      |
| 网络眼镜                                                                                                    | COMS  |      | CDM6      | -    |
| 安全管理                                                                                                    | COM7  |      | COM8      |      |
| 56/00                                                                                                    | COM9  | 1.0  | COM10     | 8    |
|                                                                                                    | COM11 |      | COM12     |      |
| 日古管理                                                                                                    | COM13 |      | COM14     | 10   |
| <b>本智能理</b>                                                                                                    | COM15 |      | COM16     |      |
| M/CONTRACTOR INC.                                                                                                    | COM17 | 1.8  | COM18     | 0    |
| Conception of the local division of the local division of the loca | COM19 |      | COM20     |      |
| ALCORE .                                                                                                    | COM21 | -    | COM22     |      |
|                                                                                                    | COM23 |      | CDM24     |      |
|                                                                                                    | CDM25 |      | COM26     |      |
|                                                                                                    | COM27 |      | COM28     |      |
|                                                                                                    | COM29 |      | COM30     | 4    |
|                                                                                                    | COM31 |      | COM32     |      |
|                                                                                                    |       | 45   | <b>CB</b> |      |

端口管理界面

• 勾选了对应的串口,点击"应用"即可将对应串口进行重启。

## 14. 系统管理

## 系统管理

 本页面可对RA5132串口服务器进行一些系统操作,包括重启、恢复出厂配置、 升级,建议用户谨慎使用,操作不当可能损坏串口服务器。

| 设备组织         | (OF BC)                               |  |  |  |
|--------------|---------------------------------------|--|--|--|
| #0 <b>60</b> | 80%                                   |  |  |  |
| HICKNE .     |                                       |  |  |  |
| 网络物业         |                                       |  |  |  |
| 安全管理         | 28 90°-28                             |  |  |  |
| 20792        |                                       |  |  |  |
| 日古世祖         | (Alast) as                            |  |  |  |
| HERE         | 这段升级文任 制效 网络                          |  |  |  |
| MC1869       |                                       |  |  |  |
|              | 王···································· |  |  |  |
|              | 四項无政策總計重局計增 3003 (0-65535)s           |  |  |  |
|              | 単口毛動機械計量論計過 3000 (P-65525)s           |  |  |  |
|              | 88                                    |  |  |  |
|              | Anonakeren                            |  |  |  |
|              | NTPOM MER MR                          |  |  |  |
|              | 服装器地址 inpt align com                  |  |  |  |
|              | #TEC Assaultangs +                    |  |  |  |
|              | EZ Tre                                |  |  |  |

 设备重启:本功能用于软件重启串口服务器。在串口服务器完全重启成功之前,设 备不起作用,不能转发任何数据包,这种重启有别于上电重启的硬件复位,只是串 口服务器系统软件复位,就象windows操作系统的"热启动"。本功能的最大好处 是提供一种远程重启串口服务器的功能,用户只要能远程访问到串口服务器就可以 将其远程重启。单击 开始 按钮,页面弹出提示框,如图所示,点击"确定"即 跳转至等待页面,页面内的进度条读完后,串口服务器重启完成。

192.168.16.253 显示

警告: 系统将重启! 请确认是否进行该操作?

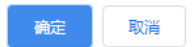

#### 设备重启的警告信息

 设备恢复出厂配置:本功能用于将串口服务器恢复成出厂设置,同时自动重启串口服务器。在串口服务器重启成功之前,本串口服务器不起作用,不能转发任何数据包。本功能是当用户一旦设置了错误的参数导致串口服务器工作不正常时,可以恢复为出厂默认配置值。右侧有"保留当前IP地址"选择项,当勾选时会保留当前的IP地址,若不勾选则会将IP地址也恢复为出厂默认的地址:192.168.16.253。单击 <u>两</u> 按钮,页面弹出提示框,如图所示,点击"确定"即跳转至等待页面,页面内的进度条读完后,串口服务器恢复出厂配置完成。

#### 192.168.16.253 显示

警告:

恢复出厂配置将导致设备以前的配置被覆盖。 如果没有勾选"保留当前IP地址"则会将IP地址还原为设备出厂时的默认 地址192.168.16.253。 请确认是否进行该操作?

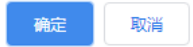

● 设备升级:本功能用于对串口服务器的软件进行一次系统升级,用户可以通过邮件或本公司网站得到串口服务器的升级程序,请注意设备型号及版本的匹配,使用不匹配的升级程序将导致升级失败。用户得到升级程序后单击 [那匹] 按钮选择该升级程序,再单击 [那匹] 按钮,页面弹出提示框,如图所示,点击"确定"即跳转至等待页面,页面内的进度条读完后,串口服务器软件升级完成。

| 192.168.16.253 显示                                       |         |       |
|---------------------------------------------------------|---------|-------|
| 警告:<br>固件升级过程中请勿切断设备电源或者中断和<br>完成后设备将重启。<br>请确认是否进行该操作? | 设备之间的网络 | 驻接,升级 |
|                                                         | 确定      | 取消    |

设备系统升级的警告信息

- 无数据设备重启:本功能用于串口服务的网口或串口长时间没有任何数据收发, 串口服务器自动重启。重启时间设置在0~59秒之间,该功能不生效,只有设置大于等于60秒的时间,无数据设备重启功能才会生效。默认值是3600s,即一个小时。
- NTP同步时间:本功能用于串口服务器从NTP服务器同步时间信息。用户需要指定 NTP服务器的IP地址或域名,本地时区信息需要从下拉菜单中选择。

| NTP9((deg)) |               |    |    |  |
|-------------|---------------|----|----|--|
| NTP25HE     | ○启用●禁用        |    |    |  |
| 题外疆地址       | mp.mtsc.ac.cn |    |    |  |
| 812         | 8 *           |    |    |  |
|             |               | 見聞 | 取詞 |  |
|             |               |    |    |  |

NTP同步时间界面

#### ① 注意

1. 恢复出厂值设置将导致设置的所有状态恢复至刚出厂的状态,若想保留IP请勾选 右侧的"保留当前IP地址",否则IP地址也会恢复为默认配置192.168.16.253;

 不要随便对设备升级,当设备需要升级时,必须确定升级文件是否正确,否则容 易损坏设备的软件,导致串口服务器故障。

 升级过程请勿操作串口服务器,禁止点击串口服务器 Web 页面,如果误操作导 致升级中断,请重启串口服务器后再试。

4. 整个升级过程不允许断电,断电可能造成串口服务器永久损坏,升级过程中断电 请立即将产品邮寄到本公司以寻求可能的解决方案。

5. 设置无数据设备重启参数应避免使用谷歌浏览器Chrome 68版本,否则会出现配置页面无法响应的问题。